## Navigating a Student's Journey through GED.com!

A Tuesdays for Teachers Webinar by the GED Testing Service<sup>®</sup>

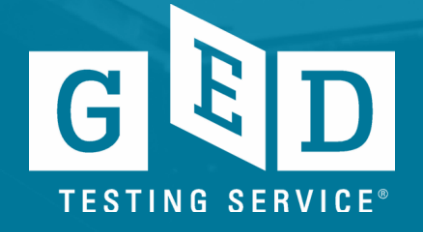

### Just So You Know...

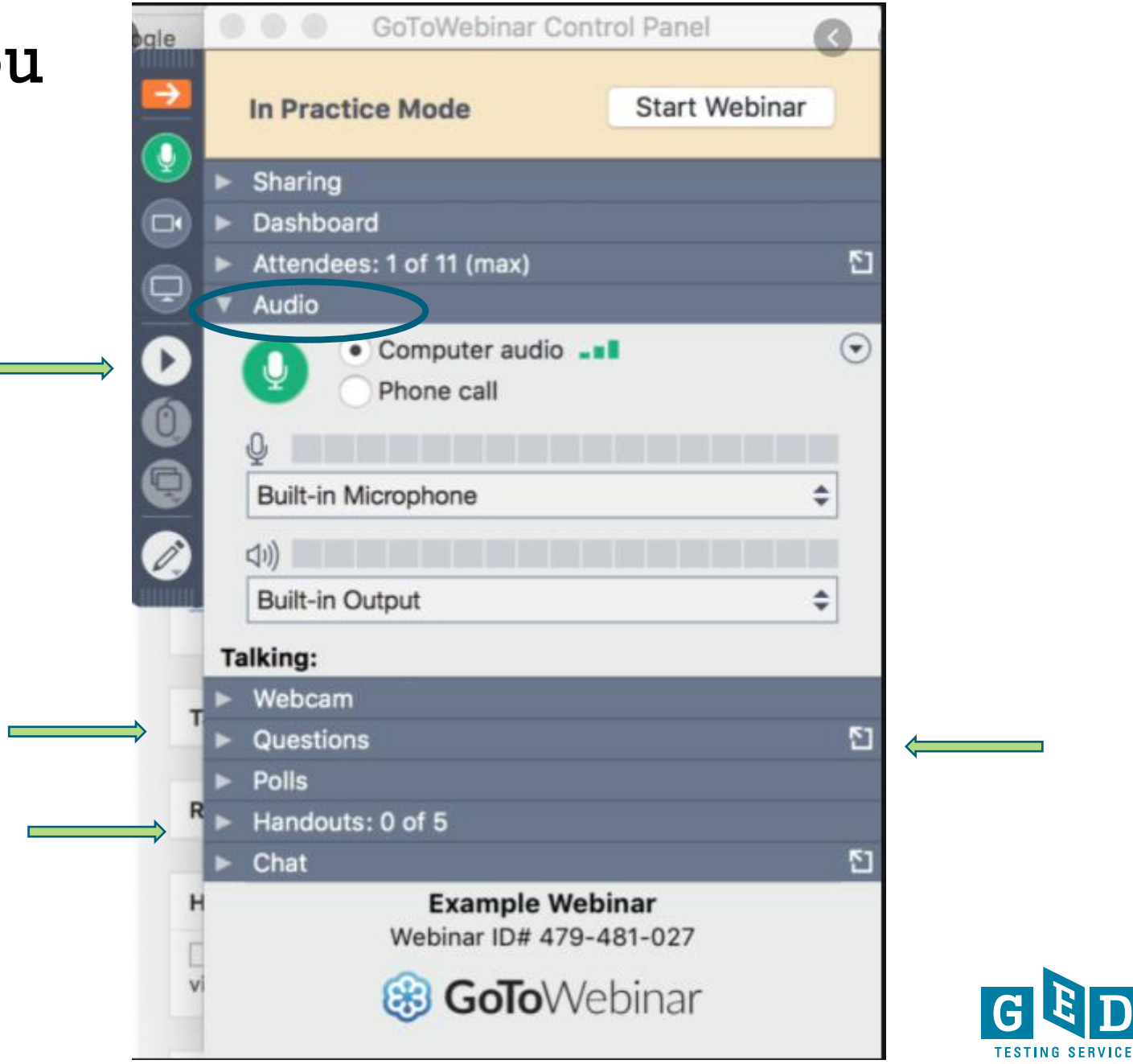

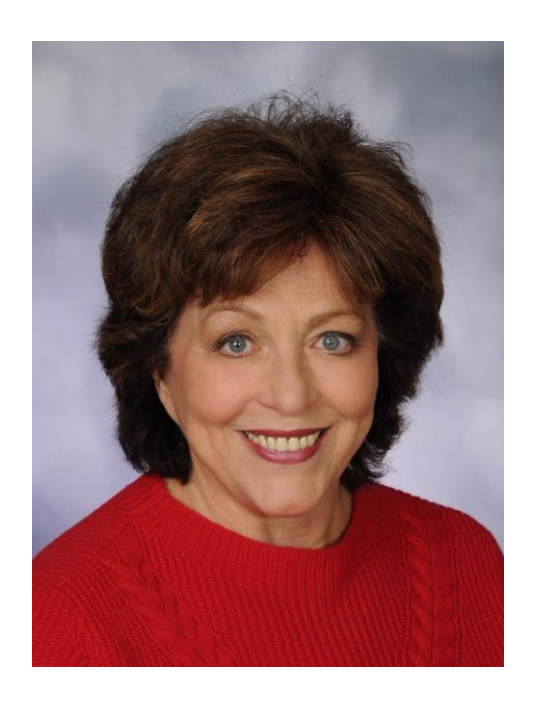

D

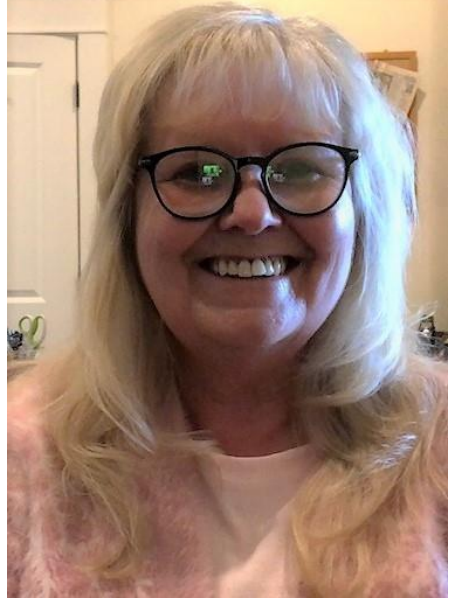

Debi Faucette, GEDTS **Senior Director** 

**Scott Salesses Regional State Relationship Manager** 

Susan Pittman, **Education Consultant** for PD

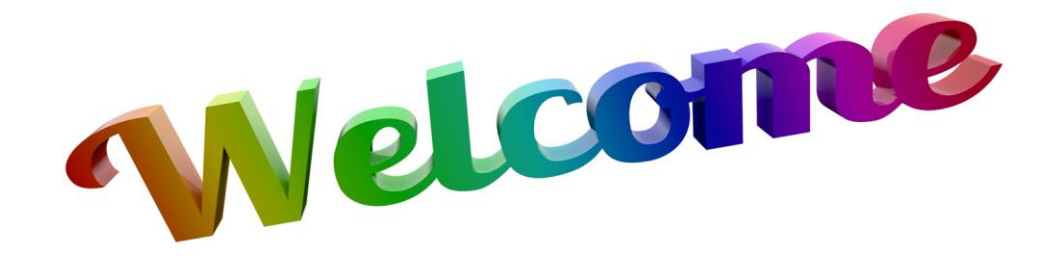

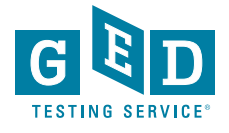

# In this session, we will...

- Go online to explore the student journey on GED.com, including registration, preparation, testing process, and beyond
- Provide updates and dig deeper into specific issues about the Online Proctored (O.P.) test
- Explore Spanish resources that teachers and students can use as they prepare for the GED test

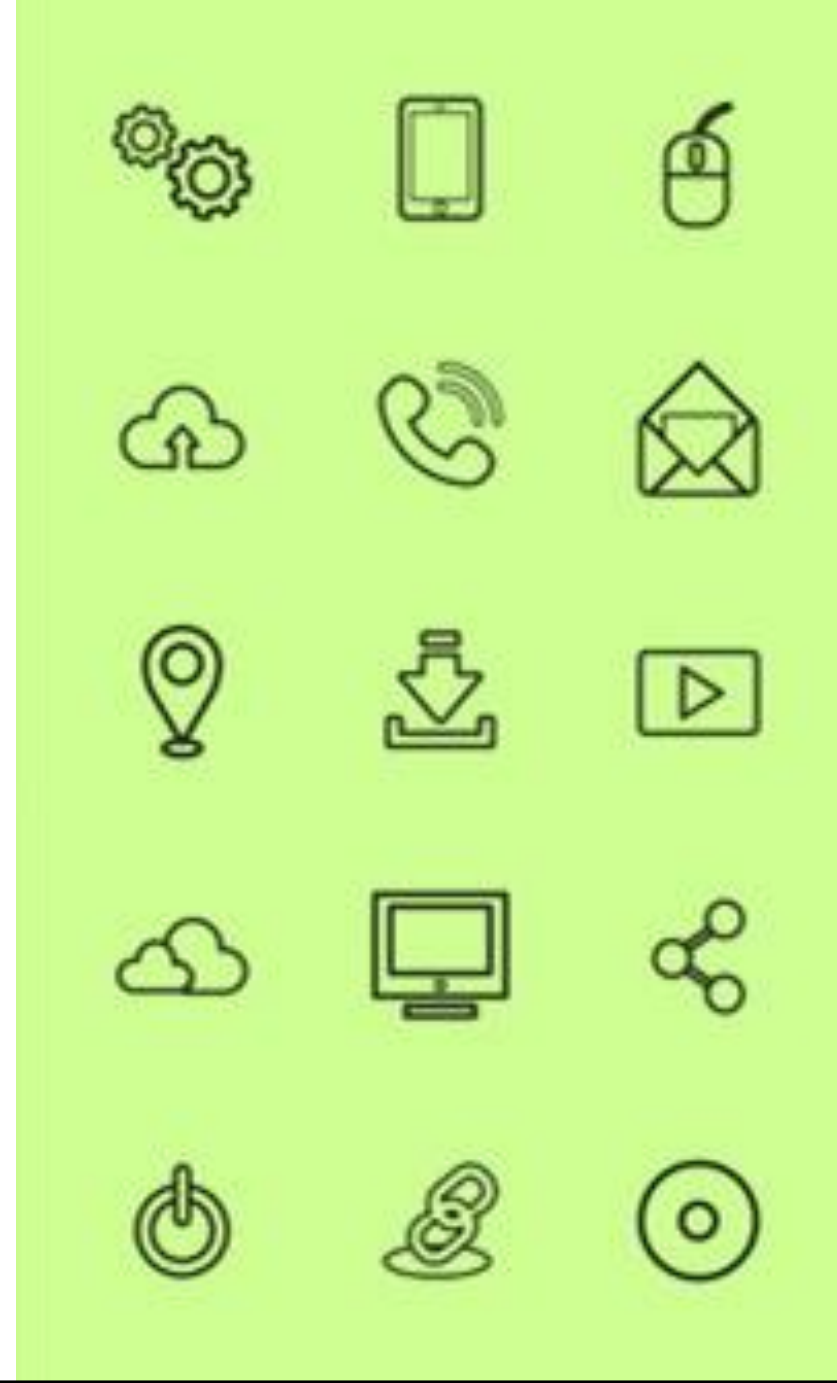

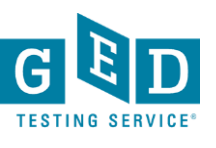

## Time to Explore the Student Journey

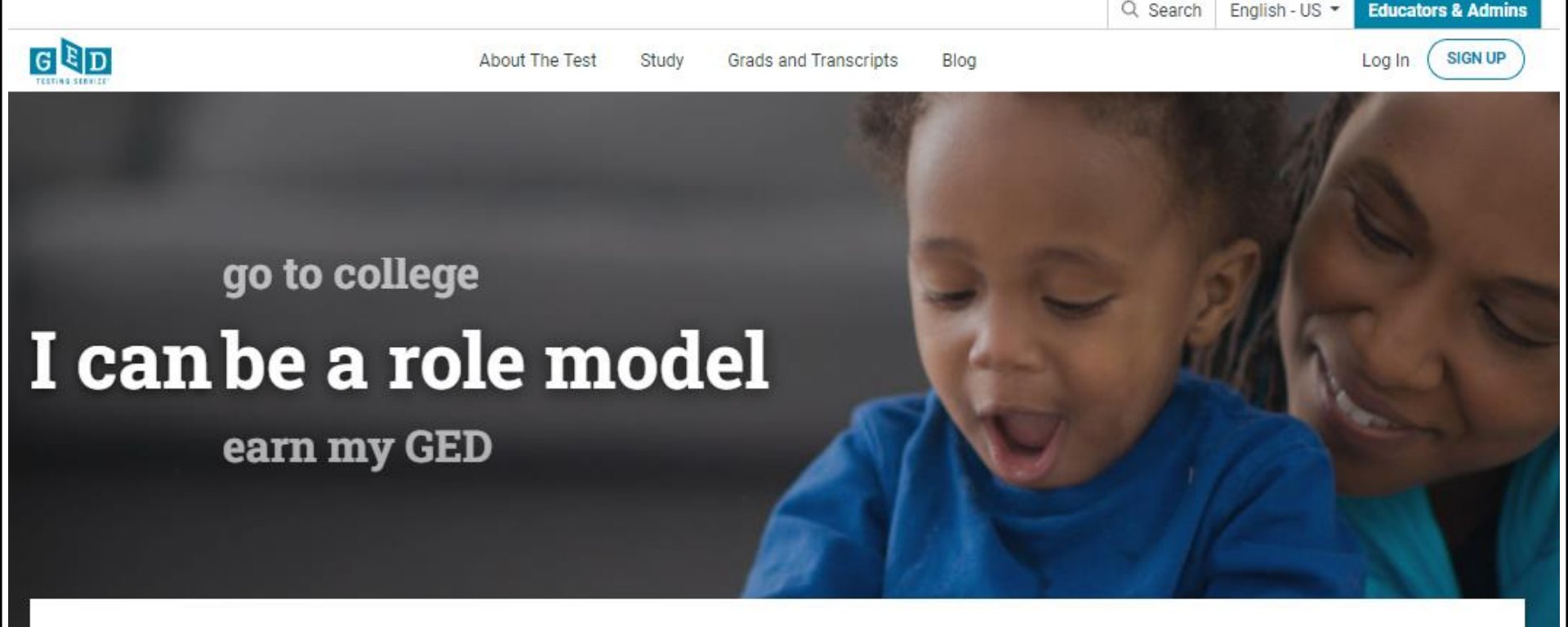

Students can now take the GED test online. Learn more about eligibility and how it works here.

Welcome to the home of the GED<sup>®</sup> test, your official online resource to prepare for and earn your high school equivalency diploma.

SIGN UP FOR YOUR FREE ACCOUNT

## **Test Appointment Confirmation**

### It's time to test your system

Order #: 0057-5542-7170

Your appointment is confirmed! An order confirmation containing important exam day information has been sent to:

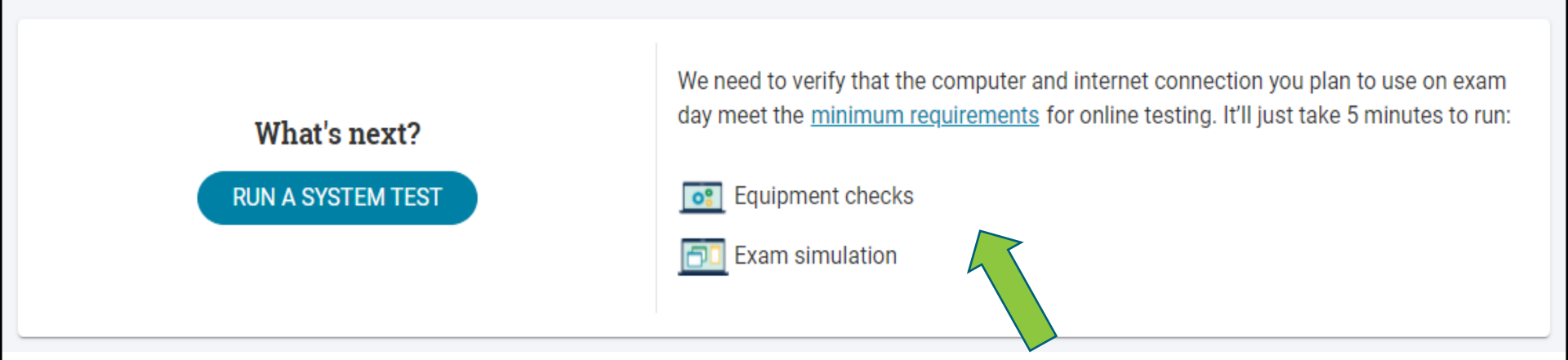

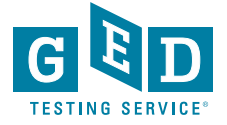

## **Test-Taker Experience Video**

If you would like to watch a brief video that provides a demonstration of the student experience at a test center, and the student experience taking an online proctored test, please go to the link below and scroll to the bottom of the page to find the two videos.

https://home.pearsonvue.com/Test-takers/Resources.aspx

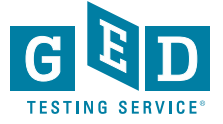

## **Test-Taker Experience Video**

 The palm vein scan shown in the test center video is <u>not</u> part of the check-in process for GED<sup>®</sup> test-takers

Video mentions 2 forms of ID may be required, however only one form of I.D. is required for GED testers unless:

- State specific rule requires 2 forms
- I.D. doesn't contain home address and state has a residency policy
- Other examples: primary I.D. doesn't contain a signature in which case a secondary I.D. will be required

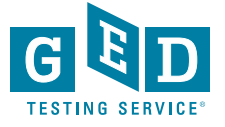

## **Test Center Experience**

GED Specific Noteboards:

- Spiral bound noteboards
- Math Formula and Calculator Reference Sheet (available in Spanish)
- RLA Tips Sheet (available in Spanish)

If test centers do not have these GEDTS specific noteboards, they can order them at no cost through Pearson VUE's Service Direct system.

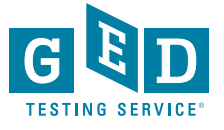

## Test Day Online Proctored (OP) Check-In

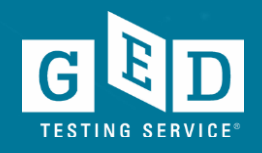

### Home Page on Day of Test

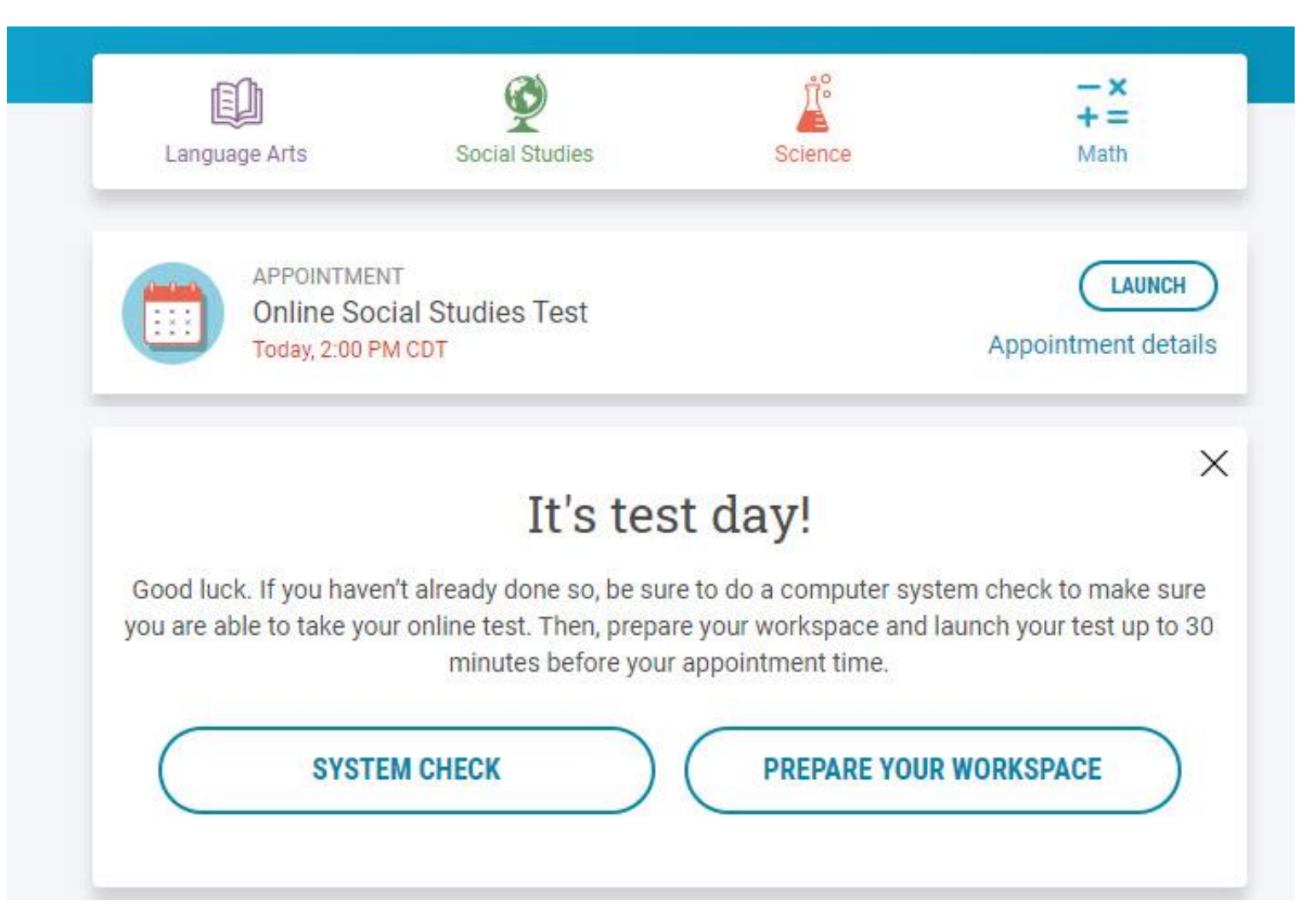

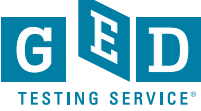

### Rules Reminder Video Automatically Plays When Test is Launched

### **Rules Reminder**

Before you begin your GED online test, we want to remind you of a few rules.

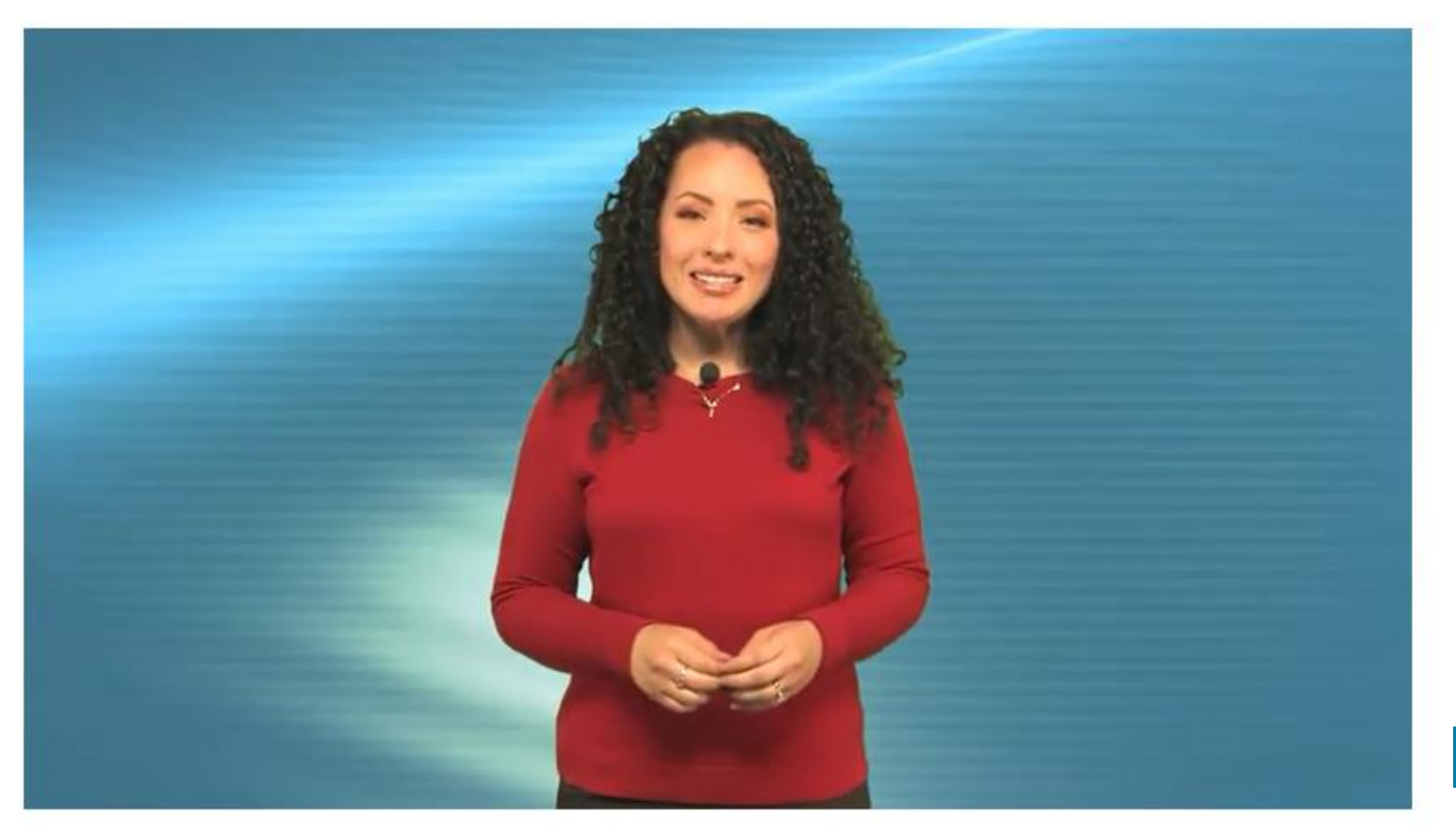

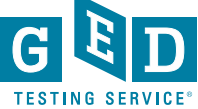

## **Tips for Preparing Your Students**

Make your students aware of the OP testing option

 Discuss the differences of OP testing vs in-person <u>https://ged.com/wp-content/uploads/OP-Pilot-and-CBT-Policy-Differences-Fact-Sheet-March-2021DW.pdf</u>

- Educators can help ensure students who plan to test via OP are prepared by having a GED Ready score of 145 or higher
- Making students aware of OP test resources such as the virtual whiteboard tool and virtual calculator tutorial video both of which can be accessed via the student's ged.com account.

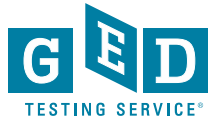

## Helping Your Students Have a Successful OP Testing Experience

- Encourage those who will test via OP to start the check-in process for their OP testing appointment 30 minutes before their scheduled appointment time.
- Once a student's test begins they cannot get up and leave their seat or leave the room. No unscheduled breaks are allowed.
- Students <u>under</u> 18 will need a parent or guardian to appear on screen during the check-in process
- No one else can be in the room or enter the room while the test is ongoing.
- Students should keep their eyes focused on the screen and try to avoid looking off-screen as this is seen as suspicious

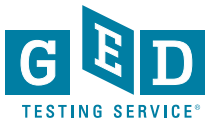

## Helping Your Students Have a Successful OP Testing Experience

- Students are prohibited from audibly reading the test questions aloud
- No cell phones allowed once testing begins
- No pen/pencil or paper allowed
- No handheld calculator
- A glass of water is allowed, but no food or other drinks

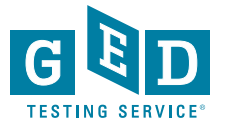

### **Check In for Test**

### It's time to check in!

| Description                                  | Details                                                 | Order<br>Information         |
|----------------------------------------------|---------------------------------------------------------|------------------------------|
| Exam                                         | Appointment                                             | Order <u>Reschedule</u>      |
| GED_OV: GED® Test                            | Tuesday, March 9, 2021                                  | Number/Invoice Cancel        |
| Content Areas                                | Check-in time: 04:15 PM CST<br>Start time: 04:45 PM CST | 0057-5542-<br>7170           |
| SCI_OV: GED® Test - Science                  | CHECK IN                                                | Registration ID<br>392581414 |
| Language: English<br>Exam Length: 90 minutes |                                                         | <b>Status</b><br>Purchased   |

#### **GED Testing Service Policies**

Admission Policy

Please note this exam is proctored in English only.

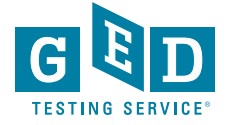

### Live Chat Available During Check-in

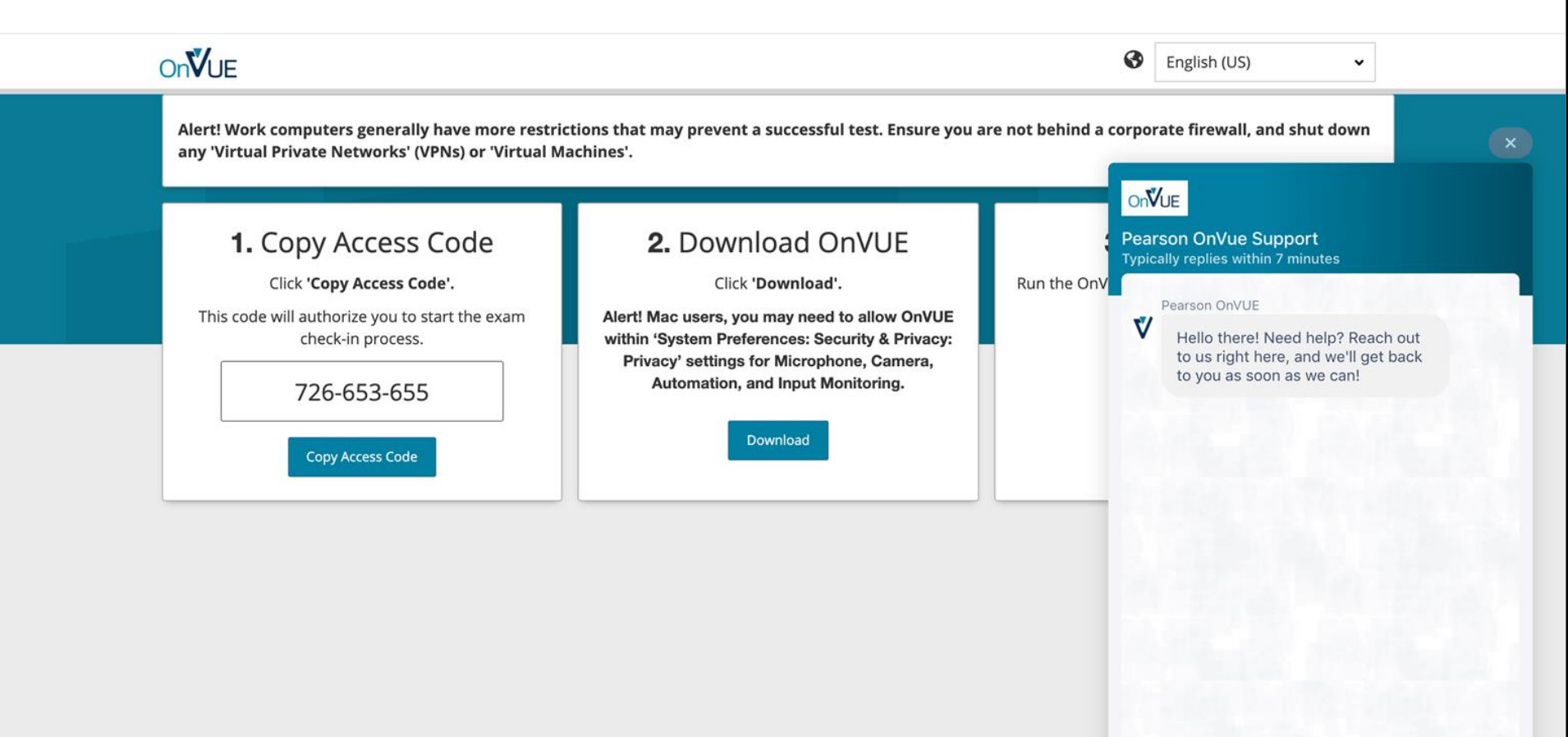

0 0

Copyright © 1996-2021 Pearson Education, Inc. or its affiliate(s). All rights reserved.

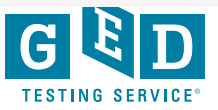

### Enter Access Code & Mobile Number

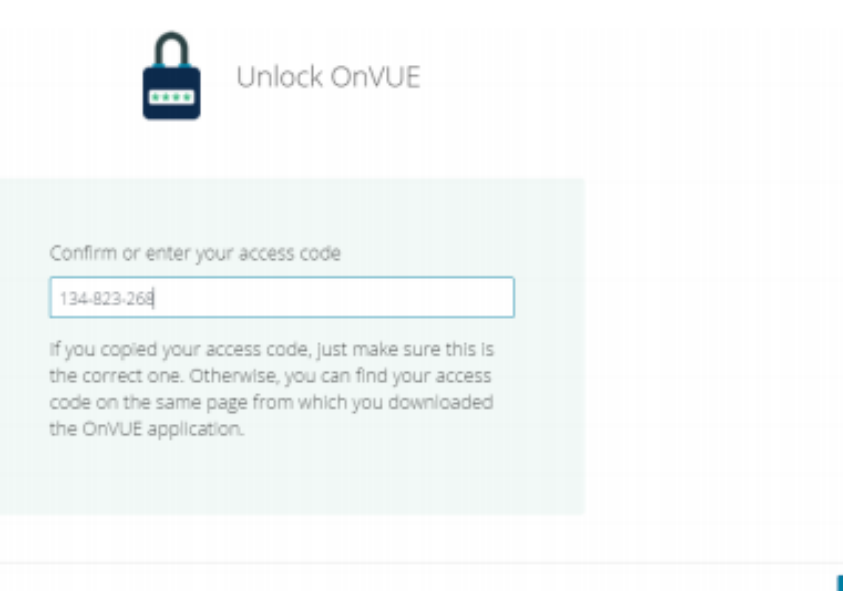

Nex

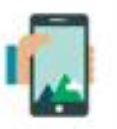

Enter your phone number

Enter the phone number you can be reached at during your check-in and exam.

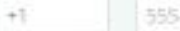

555-555-5555

Enter a phone number with country code, example U.S. +1; we only use this to contact you if there's an issue with check-in or exam delivery.

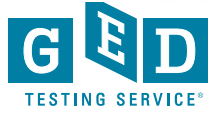

I do not have a phone available at this time.

## Verify Age & Begin Check-In Process

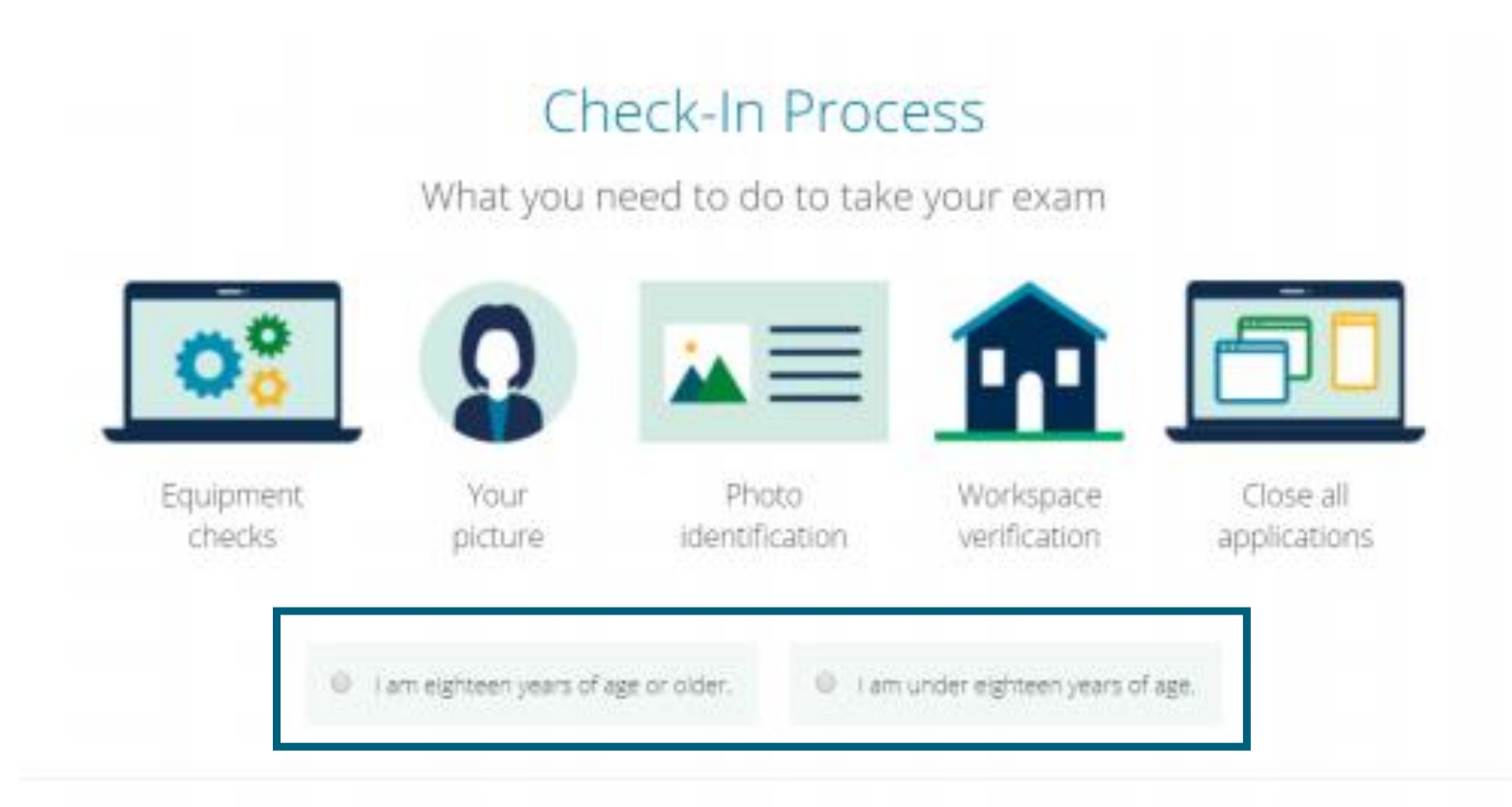

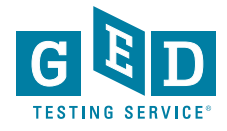

## **Equipment Checks**

| 00                         | Diagnostics - Equipm            | nent checks              |  |
|----------------------------|---------------------------------|--------------------------|--|
| Microphone 🥑               | Speakers 🥑                      | Webcam 🥝                 |  |
|                            | <b>◄</b> •))                    |                          |  |
| Default - Computer - Mic 🔻 | Can you hear the music playing? | Integrated Webcam (1bc 🔹 |  |
|                            |                                 |                          |  |

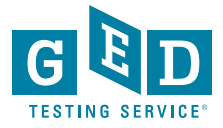

### **Network Checks**

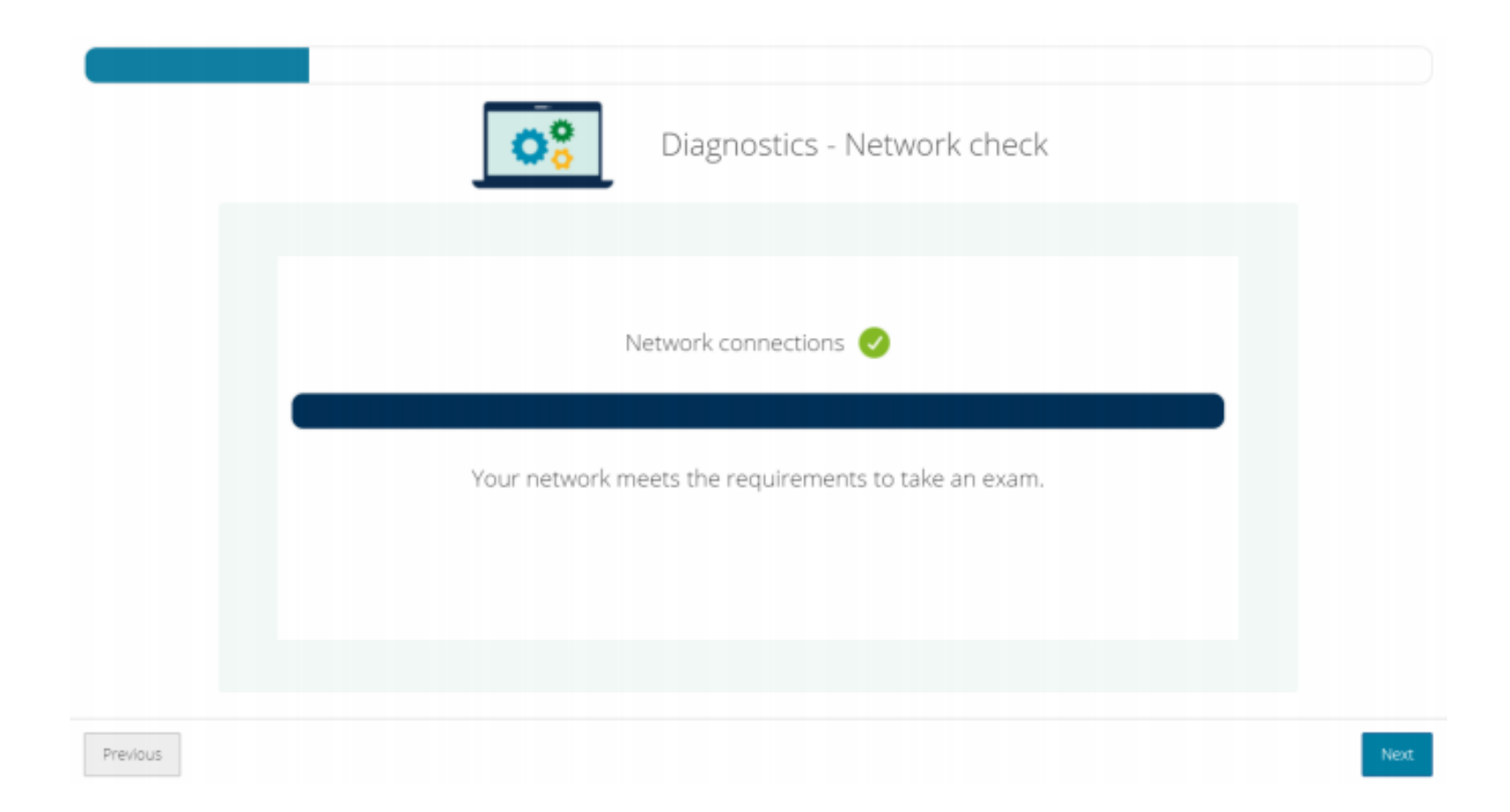

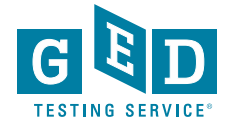

### Switch to Mobile

Use your mobile phone to take your required verification photos

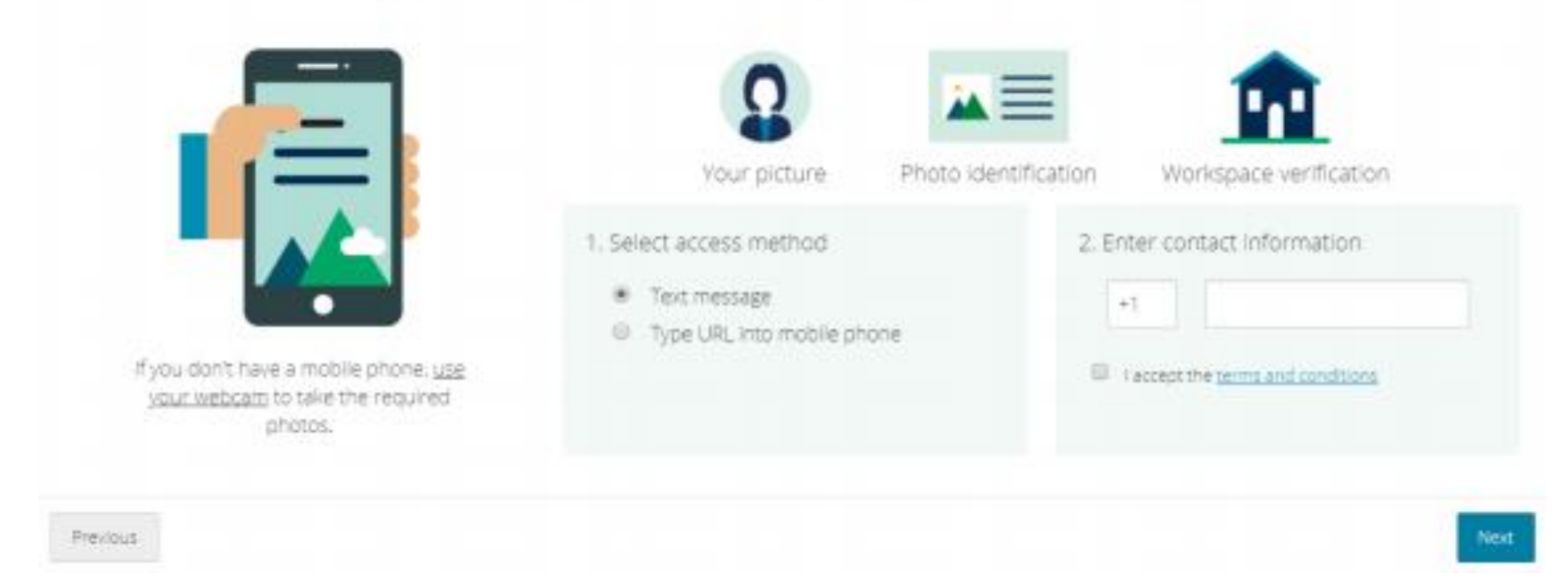

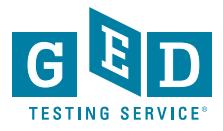

### Mobile Check-In: Headshot Photos

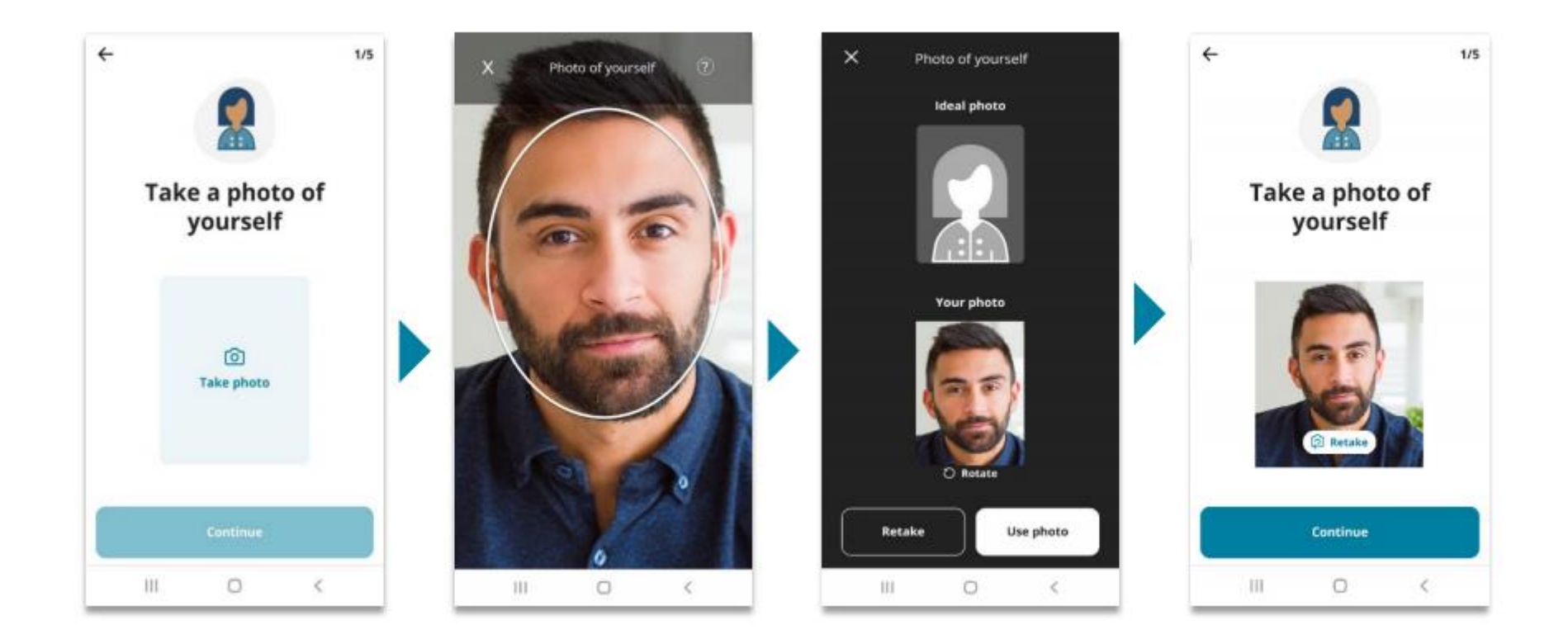

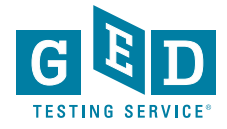

### Mobile Check-In: Gov't ID Photos

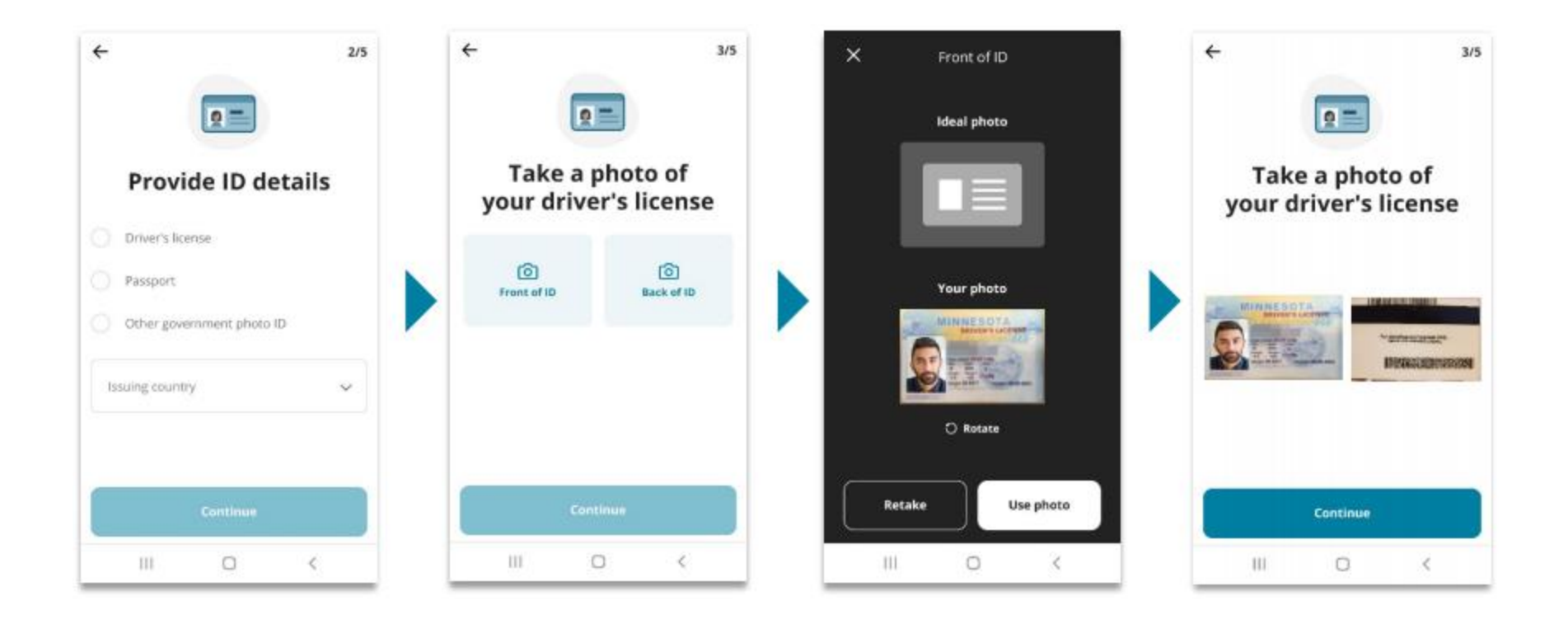

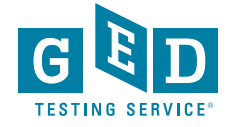

## Live Chat Available During Photo Upload

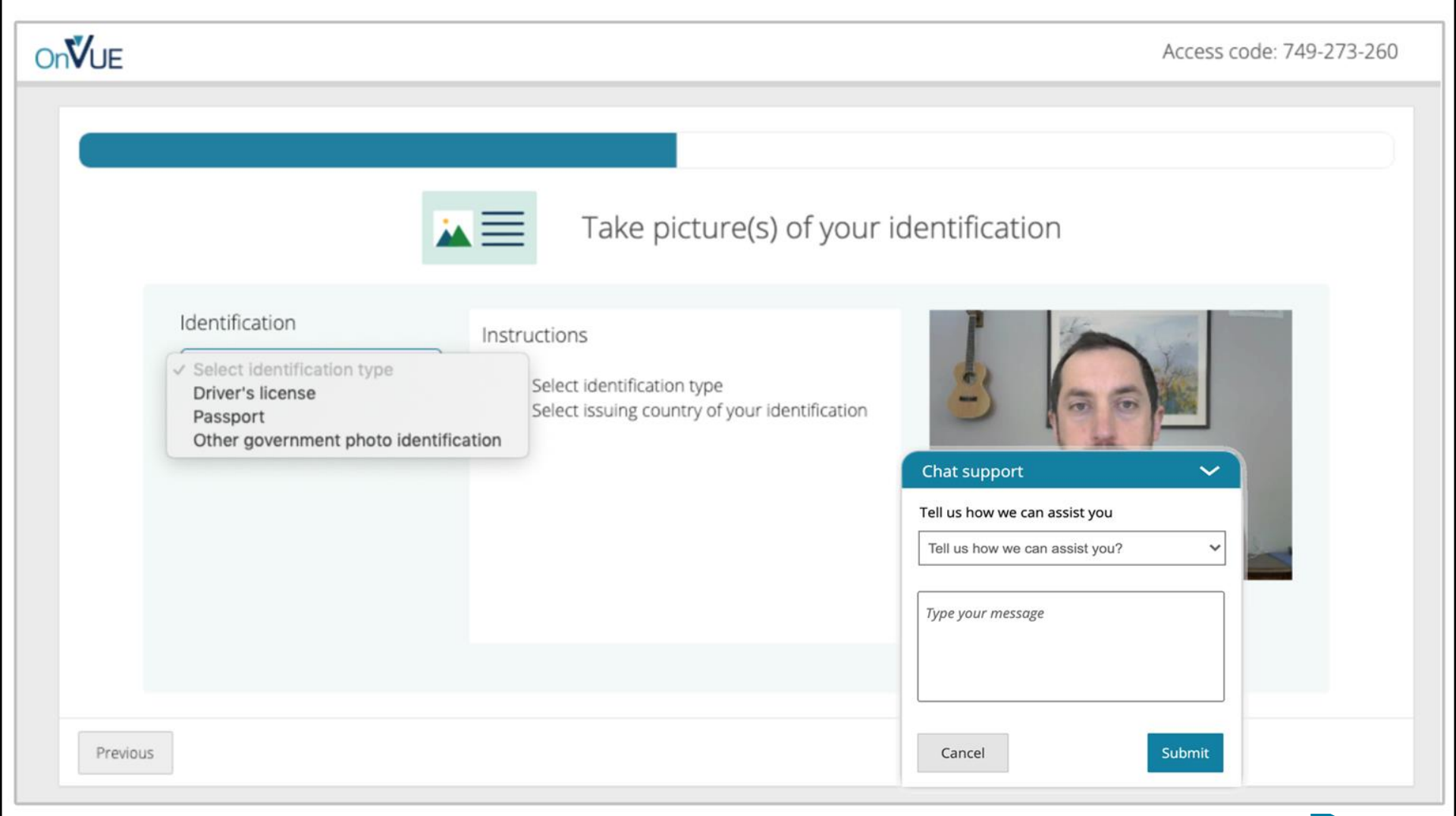

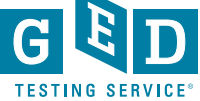

### Mobile Check-In: Room Photos

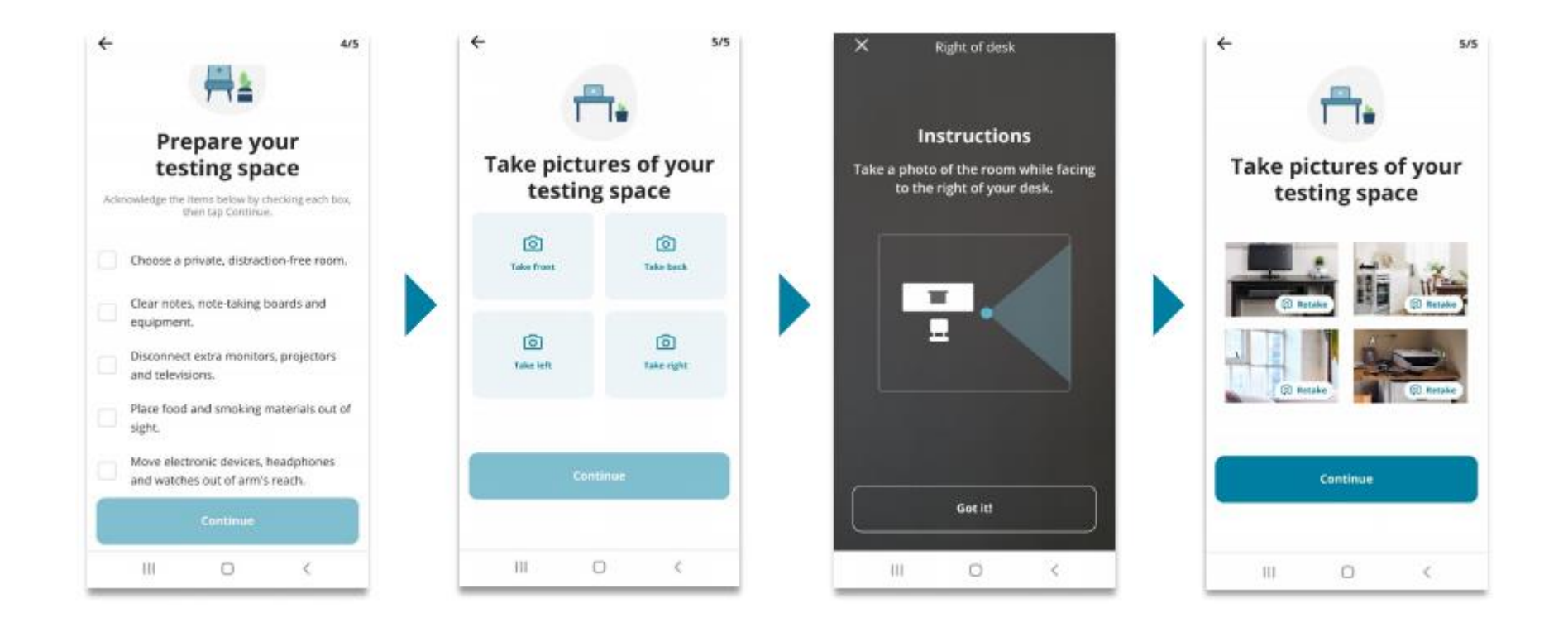

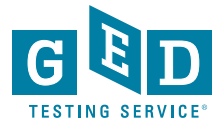

## Mobile Check-In Complete

#### You're finished here!

To finish checking in, return to your computer and follow the instructions on the screen.

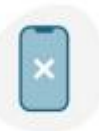

#### Reminder

No mobile phones are allowed within arm's reach for the duration of the exam. Please place your phone out of reach from this point forward.

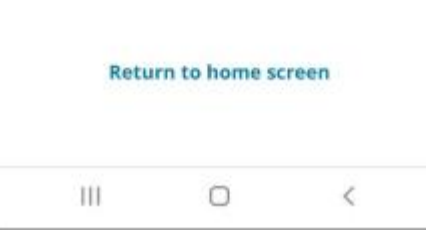

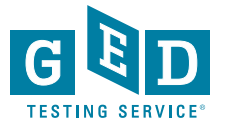

### **Close All Applications - Details**

#### Access code: XXX-XXX-XXX

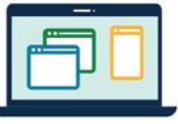

An unapproved application is running, so we couldn't launch your exam.

#### Make sure all applications are shut down by following the instructions below:

 The dock must not show dots under any application icons except Finder ( ↓ ) and OnVUE ( ♥ ).

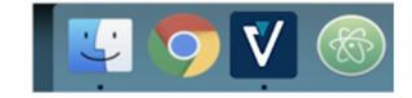

Note: Your exam will not launch if any applications (except for OnVUE and Finder) remain open.

2. Quit other applications via the application menu.

|       | Word                                 | File    | Edit    | View          | Insert |
|-------|--------------------------------------|---------|---------|---------------|--------|
|       | Abou                                 | t Micro | osoft W | /ord          | 5.     |
| Home  | Preferences                          |         | ж,      | Layo          |        |
| 2     | Sign                                 | Out     |         |               | - A    |
| Paste | Servi                                | ces     |         | •             | x      |
|       | Hide Word<br>Hide Others<br>Show All |         | 5       | ₩<br>ЖН<br>ЖУ |        |
|       | Quit                                 | Word    |         | жQ            |        |

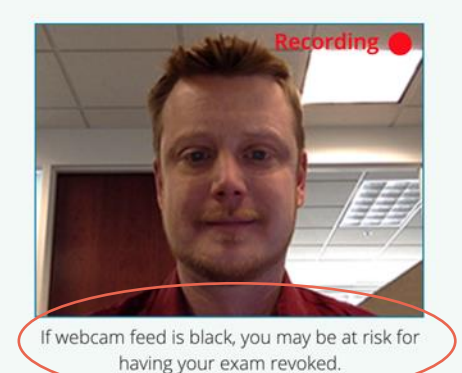

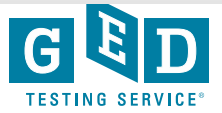

.

OnVUE

### Student Must Agree to Exam Rules

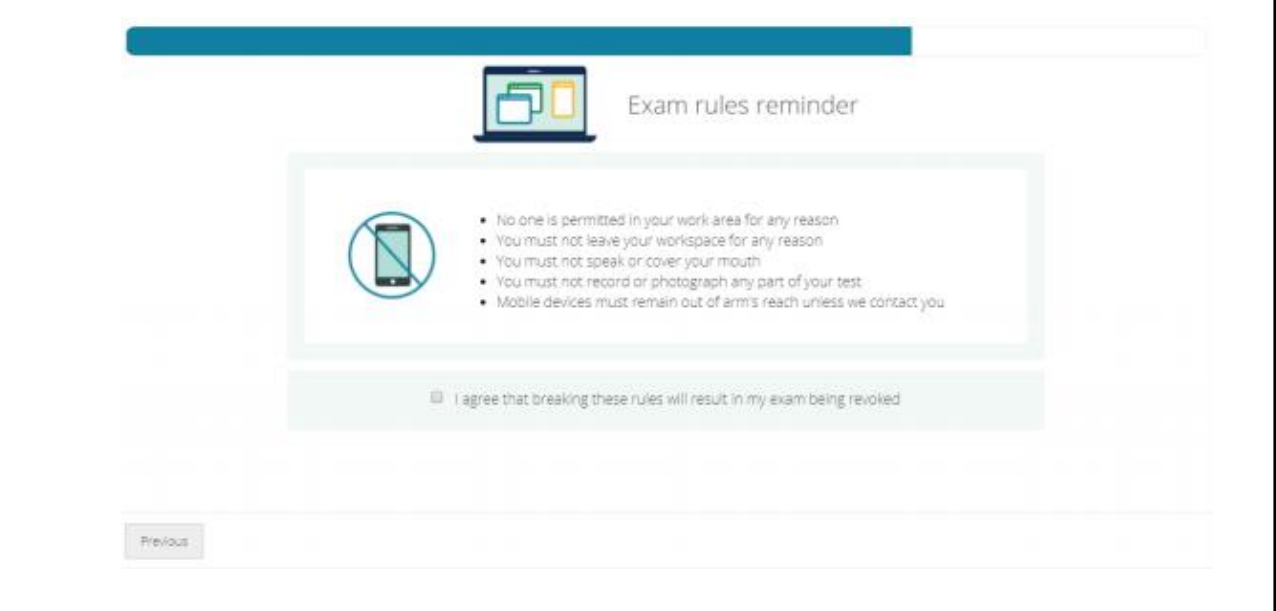

- No one is permitted in your work area for any reason
- You may not leave your work area for any reason
- You cannot use scratch paper, take physical notes or talk
- Place mobiles, headphones and watches out of reach
- Food, drinks, smoking and gum are prohibited

I agree that breaking these rules will result in my exam being revoked

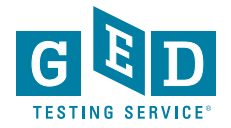

## Now Waiting for a Proctor

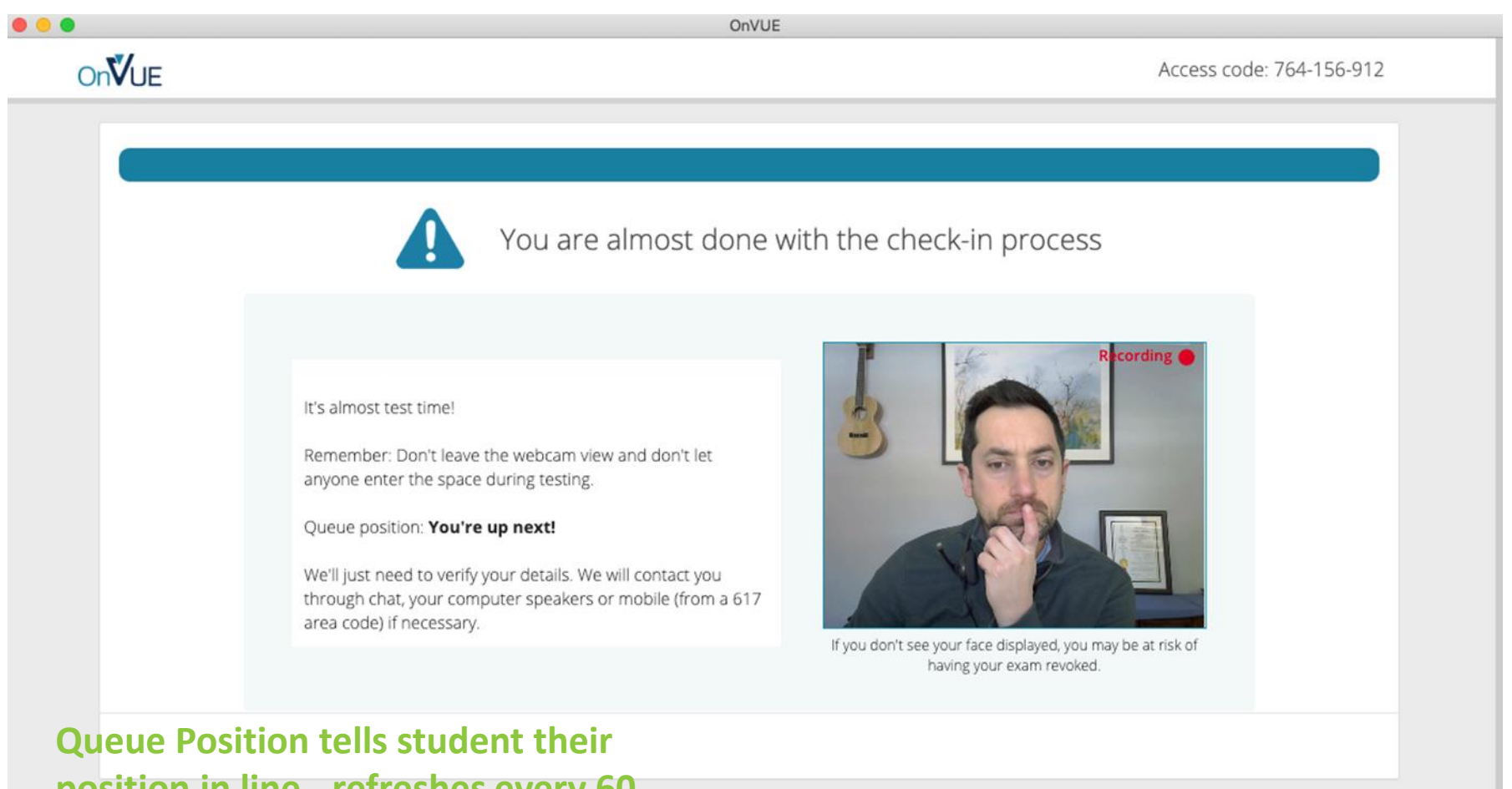

position in line - refreshes every 60 seconds.

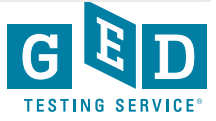

## Internet Trouble During Exam

# **OnV**UE Access Code: 111-675-141 You have lost your internet connection. OnVUE is disabled until your connection is restored. Your internet connection appears to be unstable... If you think your internet is now stable and you're ready to resume your exam, click "Relaunch". Relaunch

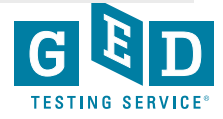

### **Proctor Communications**

- Student can text Proctor through Live Chat at any time if they are having trouble
- Proctor may text student through Live Chat to warn them of rule breaking
- Student will always get a warning before their test is ended due to breaking a rule
- If Live Chat isn't working, Proctor may talk to student through computer
- If connection isn't good, Proctor will call student on mobile phone

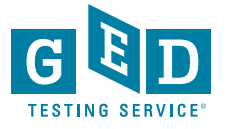

### **Spanish Resources**

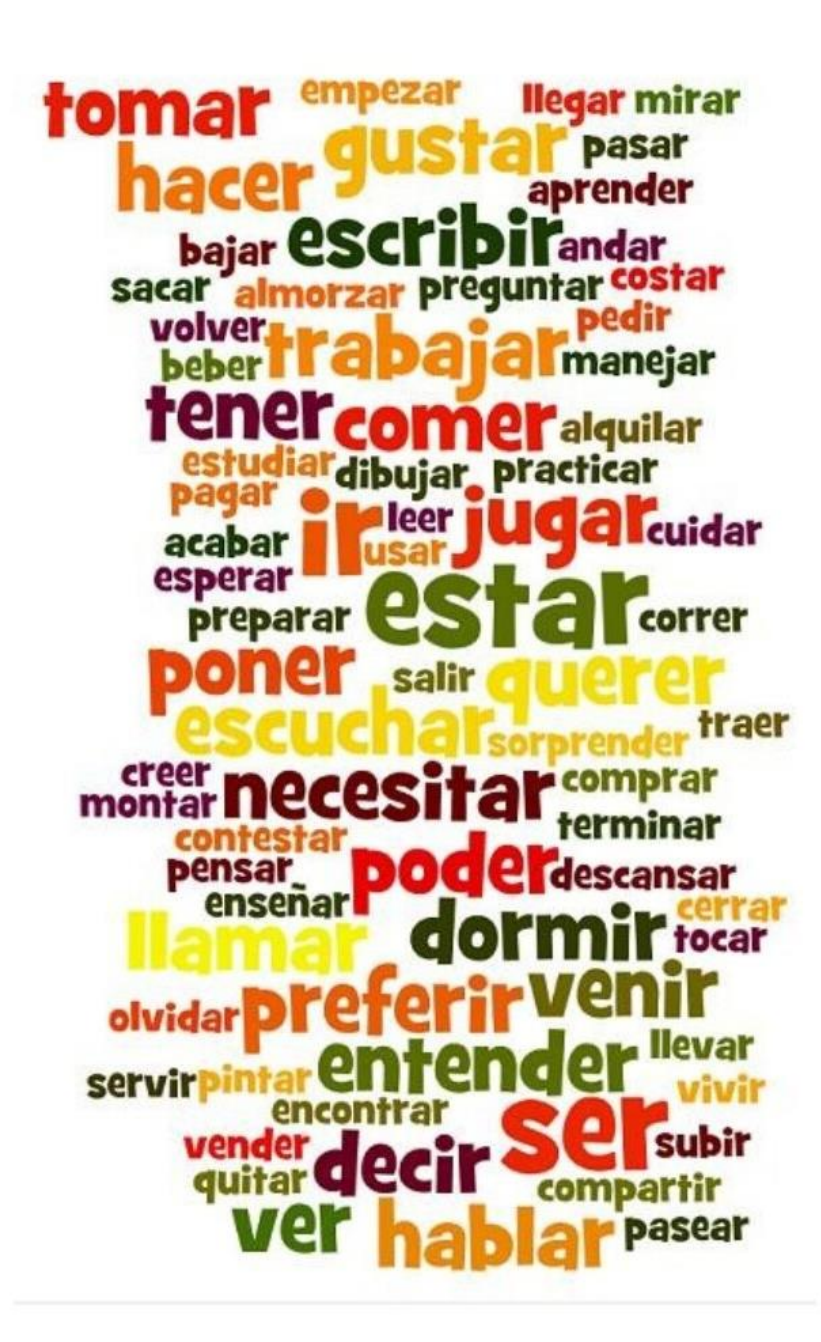

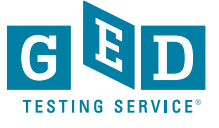

### Think Beyond the Textbook

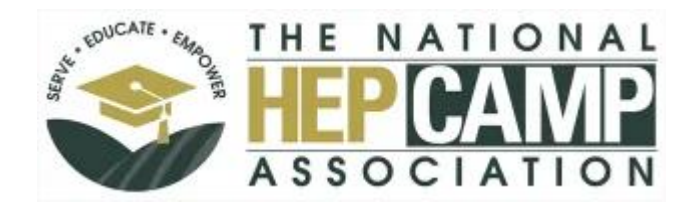

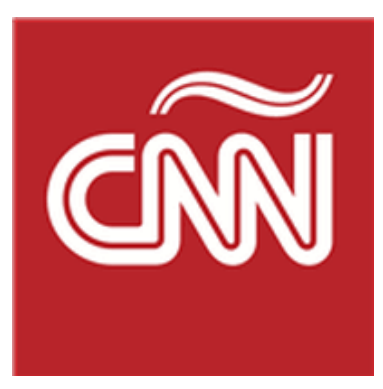

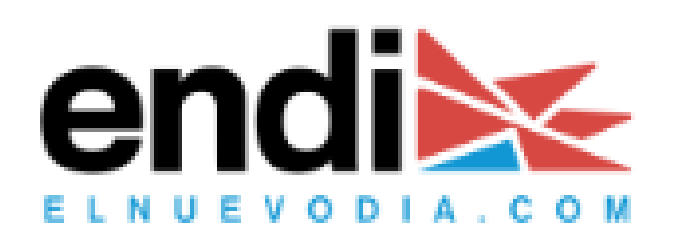

Teachers Pay Teachers

AAAKnow.com

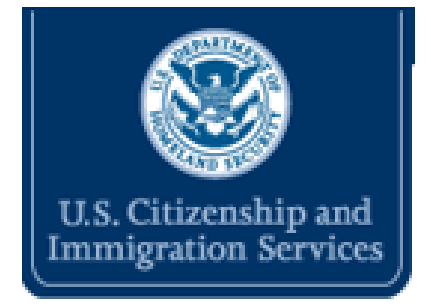

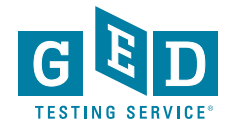

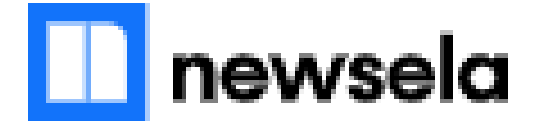

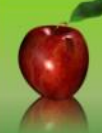

#### **HIGH SCHOOL EQUIVALENCY PROGRAM - HEP** GED®/HSE RESOURCES FOR TEACHERS AND DIRECTORS

A SERVICE PROVIDED BY THE NATIONAL HEP CAMPASSOCIATION

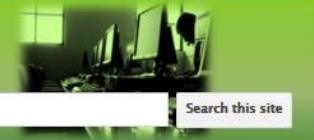

#### Home Contact

Home

**HSE Resources - Spanish Archived Conference** Presentations Computer Based Test (CBT) Resources Contact HEP Teacher Lesson Share HSE 2014 Test Information **OER** Commons HSE Resources - English HSE Resources - Spanish National HEP CAMP Association Teacher Resources Updates - "Check This Out" Tips for GED 2014 #01 - Georgia ABE Simulations in Spanish Professional Development #02 Using Camtasia to Create Educational Videos #03 Free Practice Tests for GED (r) 2014 #04 Extended Response Guides for GED 2014 Sitemap better understanding of mathematical concepts. (Utah State Univ.) Matemáticas de Matemáticas de Mexico Mexico Online resource DCS GED Prep Online provides online GED **GEDonline.org** preparation in Spanish and English. Cost for single student access is \$65 per

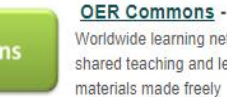

subject area and grade level. Searchable for Spanish Adult Education/High School Resources. (Free to create an account)

year. Site licenses for multiple student access is \$750 per year.

#### Worldwide learning network of shared teaching and learning available online. Grouped by

UC Boulder PhET - Math and Science Simulations in

Spanish and English. Free Resource.

#### National Library of

Virtual Manipulatives (Spanish) Students can use virtual manipulatives to gain a

**Brain Pop** In Español Brain Pop - Contains some educational activities that are free or more content through a paid subscription

SERP Strategic SERP Word Education Research Generation Partnership - Research

based vocabulary and writing program. Activities are in English and Spanish. Lots of evidence based writing activities.

https://sites.google.com/a/boisestate.edu/ged-2014-bsu/spanish-ged-hse-class-resources

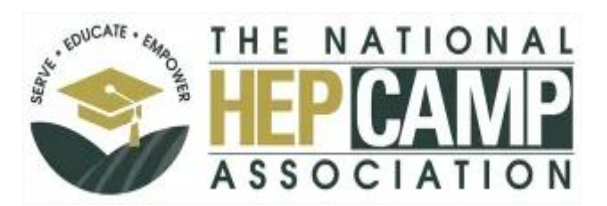

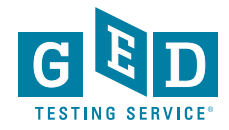

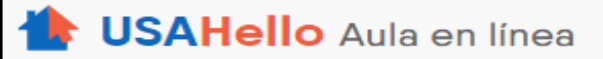

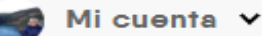

Lecciones de clase

Su progreso

Obtener ayuda

### https://usahello.org/resources/education/

Lección de la recepción 1

### ¡Bienvenido al GED® Clase de artes del lenguaje

### ¡Bienvenido al GED® clase de artes del lenguaje! Esta clase preparará para usted el GED®, HiSET® o lenguaje TASC (lectura y escritura) prueba.

Las artes del lenguaje (lectura y escritura) examen que mide qué tan bien entiendes lo que lees, Si usted puede escribir correctamente, y como bien explicas tus ideas.

#### Qué son artes del lenguaje?

Lenguaje significa lenguaje correctamente leer, escribir, y comunicar. Incluye uso de correcta gramática y ortografía. Significa escribir claramente y expresarse bien. También significa ser capaz de leer y comprender diferentes tipos de texto. Le mostraremos cómo.

Pero primero, Esta lección le mostrará cómo utilizar esta clase en línea. Si usted ya ha completado otra de nuestras clases, la mayor parte de esto ya estarán familiarizada a usted.

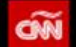

Latam EE.UU, | Mundo Dinero | Entretenimiento | Tecno Deportes | Viajes Salud | Estilo | Opinión | Video | Radio | Especial 🐵 🗸 ڪ

TEMAS DEL DÍA Ruiz vs. Joshua Miss Universo Tiroteo en Florida Juicio político Guía de regalos Ecología Ser humano

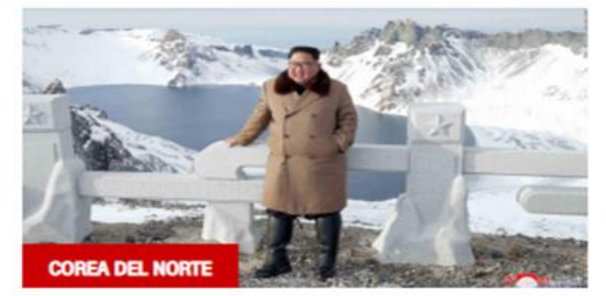

#### Corea del Norte dice que hizo prueba en campo de misiles

Medios estatales de Corea del Norte informan que el sábado se realizó una "prueba muy importante en el campo de lanzamiento de satélites Sohae".

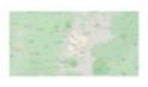

#### ECUADOR

Sismo de magnitud 4,2 en Ecuador no provocó daños

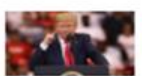

#### DONALD TRUMP

Por qué los próximos 100 días son críticos para Trump

#### GUATEMALA

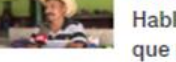

Habla la familia de joven guatemalteco que murió en EE.UU.

#### NARCOTRÁFICO

EE.UU. ofrece US\$ 5 millones por el Chapo Isidro

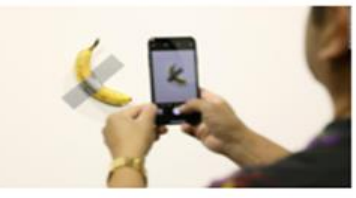

Un hombre se come la banana del Art Basel en Miami

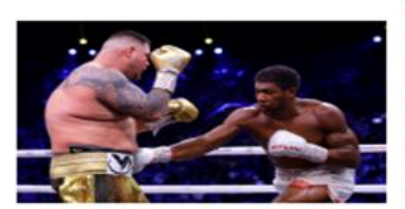

#### BOXEO

ARTE

Andy Ruiz Jr. Vs. Anthony Joshua: los memes de la pelea

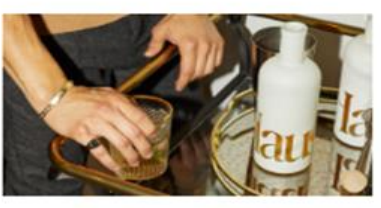

#### BEBIDA

Baja consumo de cerveza; suben estas bebidas alcohólicas

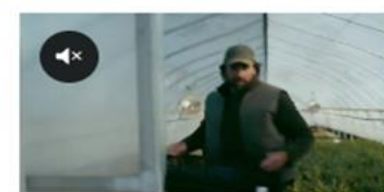

5 cosas Cumbre de la OTAN y juicio político, lo más destacado

#### PANAMÁ

Panameñas exigen políticas públicas para su protección

15 horas

16 horse

#### LITERATURA

El feminismo resuena en la Feria del Libro de Guadalajara

COREA DEL NORTE 20 horas Dudas ante los recientes movimientos de Corea del Norte

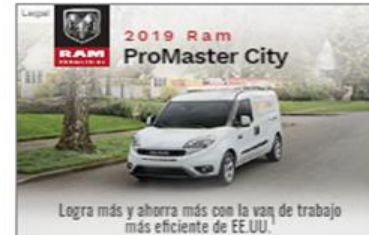

DISEÑAR Y COTIZAR | EXPLORAR INVENTARI

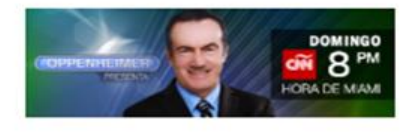

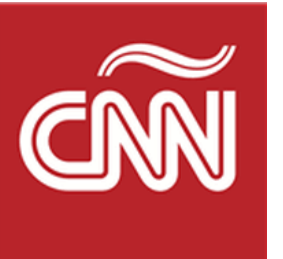

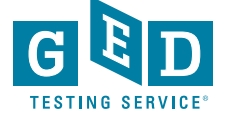

### https://cnnespanol.cnn.com/

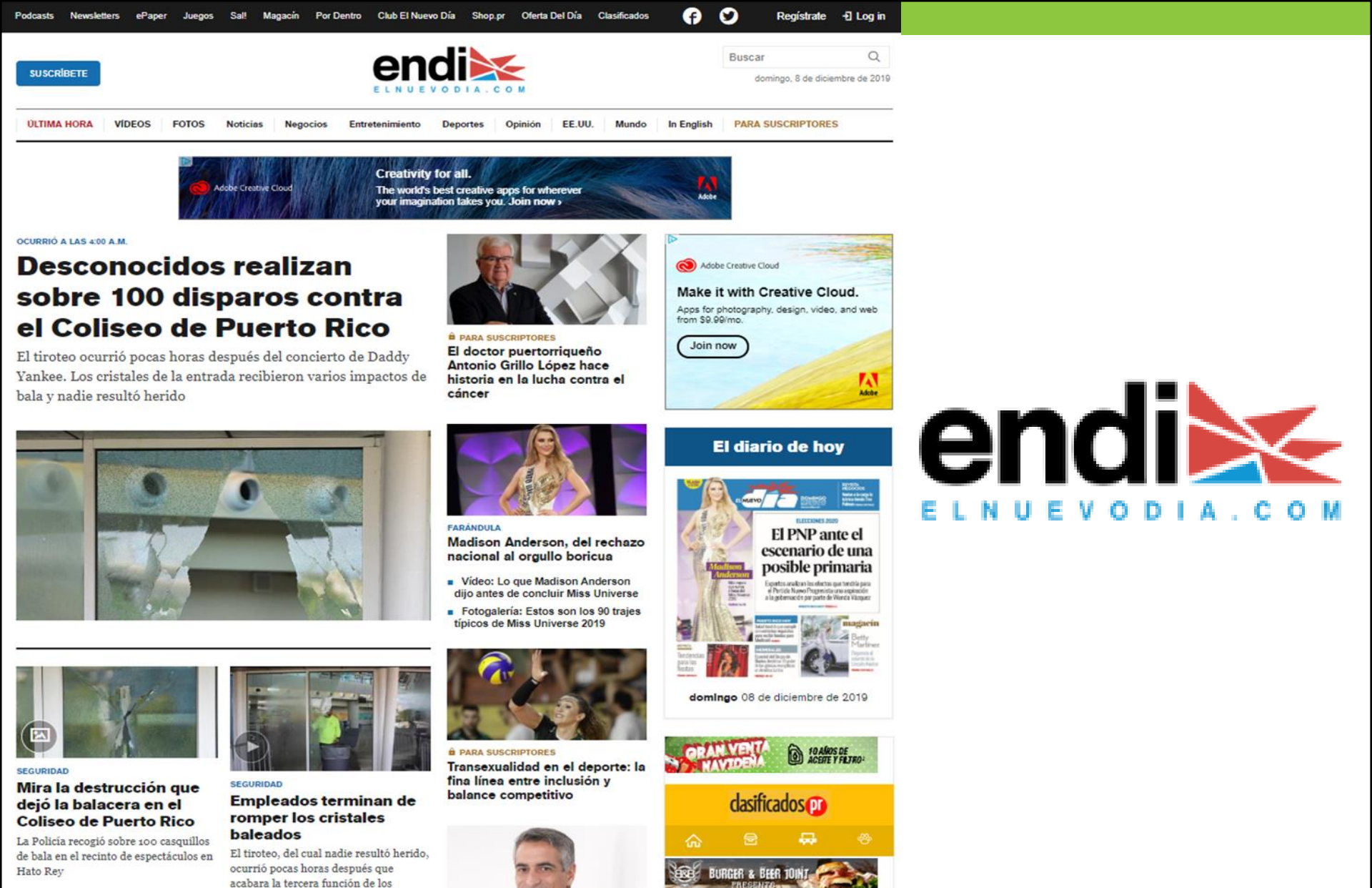

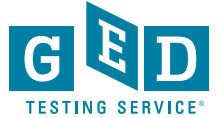

### https://www.elnuevodia.com/

conciertos del reguetonero Daddy

### Spanish resources

accommodation, reading, speaking, travel & directions, writing

### https://spanish-resources.com/

| Descripción y comparativos<br>f comparison, describing people, writing                            | ***     | Verbos - Subjuntivos<br>verbs, writing                                                               |                                          |
|---------------------------------------------------------------------------------------------------|---------|----------------------------------------------------------------------------------------------------|------------------------------------------|
| Estilo directo e indirecto<br>/ verbs, writing                                                    | **      | Geografía2- Europa                                                                                   | ***                                      |
| Geografía3- Asia<br>in town, nouns, writing                                                       | **      | Concordancias: Singular-plural<br>genders and plurals of common nouns, writing                       |                                          |
| Gentilicios<br>in town, writing                                                                   | **      | Antónimos<br>adjectives, family & relationships, writing                                             | ***                                      |
| Ser / Estar<br>/ verbs, writing                                                                   | **      | Partículas interrogativas                                                                            | <b>,,</b>                                |
| Biografías-I: Juana la Loca<br>reading, writing                                                   | ****    | ¿Qué estás haciendo? (ESTAR+Gerundio)<br>house and home, verbs, writing                              | et et et et et et et et et et et et et e |
| <b>Mi amigo Pancho</b><br>family & relationships, reading, verbs, writing                         | ***     | Conjugar en presente<br>reeding, verbs, writing                                                      | *** <b>@</b> @                           |
| Los tres cerditos - Presente y pasado<br>reading, verbs, writing                                  | ada ala | Adverbios (adjetivos + "-mente")<br>adverbs, writing                                                 | ***                                      |
| Pronombres (la / lo / le)<br>pronouns, writing                                                    |         | Spanish Persuasive Essay 01<br>f listening, reading, science & technology, social and moral iss      | ****                                     |
| Spanish Email Reply 01<br>accommodation, countries & places, reading, writing                     | 🕄       | Spanish Email Reply 02<br>accommodation, reading, travel & directions, writing                       | ***                                      |
| Spanish Persuasive Essay 02<br>f listening, media & the arts, reading, science & technology, soci |         | Spanish Persuasive Essay 02 +1<br>listening, media & the arts, reading, science & technology, social |                                          |
| Spanish Email Benky with Ontional Speaking Pr                                                     | act     | Spanish Email Benky with Optional Speaking F                                                         | Pract                                    |

\*\*

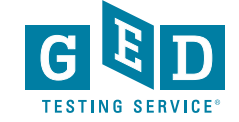

\*\*\*

accommodation, countries & places, reading, speaking, writing

40

## Open Education Resources (OER) Commons

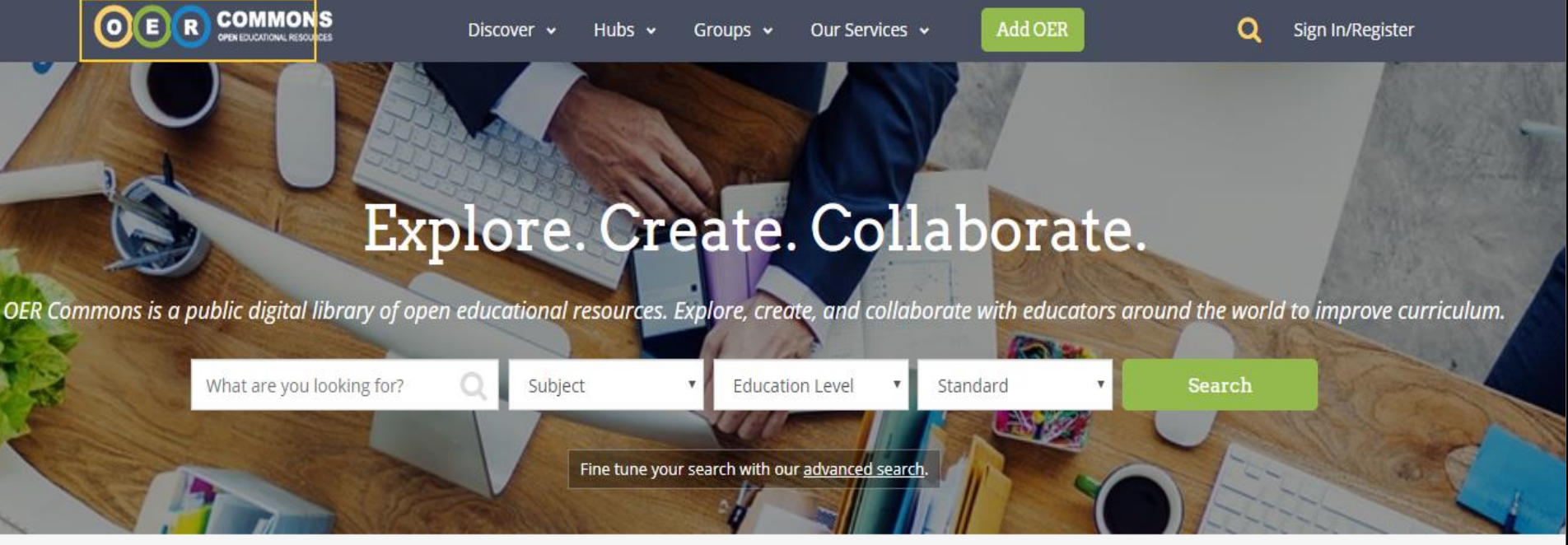

## **GIWINGTUESDAY**

Every Gift Makes A Difference

https://www.oercommons.org/

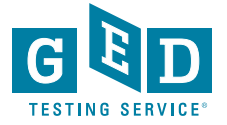

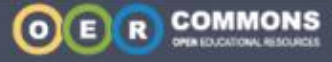

a

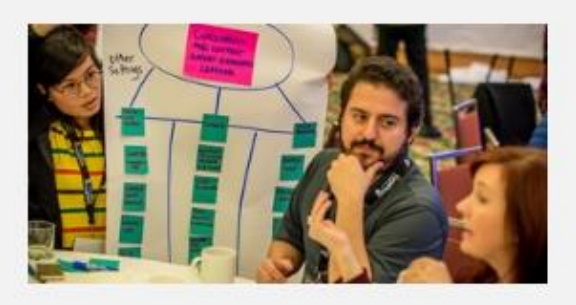

#### Collection Adult Education

Adults in greater number are preparing themselves to return to college to advance or change their careers. Continuing education and lifelong learning opens doors to new opportunities.

284 affiliated resources

| Filter Resources    | 3 |
|---------------------|---|
| Education Standards | - |
| Subject Area        |   |
| Education Level     | - |
| Material Type       | - |
| Language            | • |
| Providers           |   |
|                     |   |

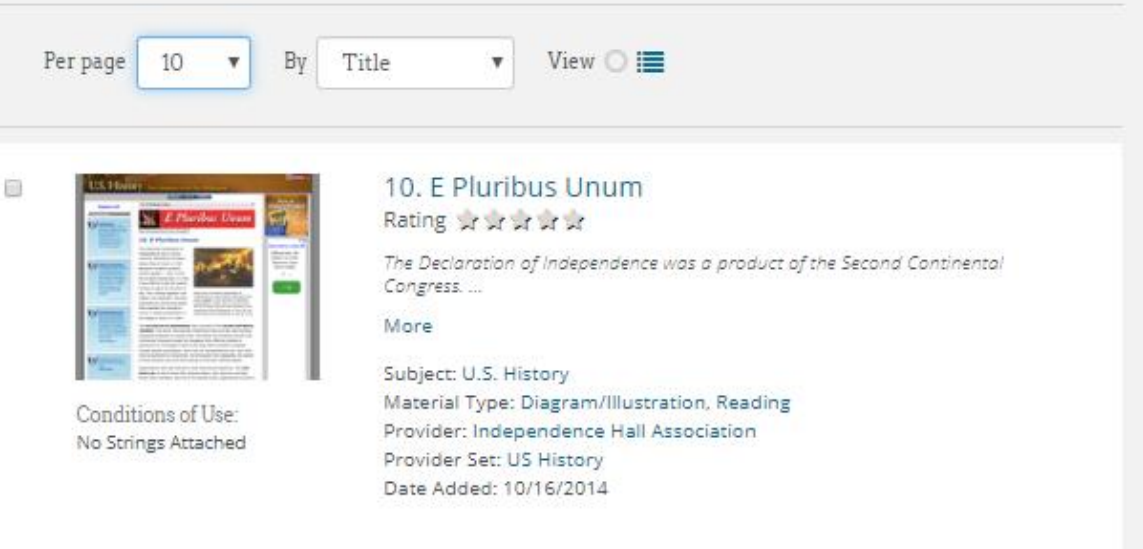

D

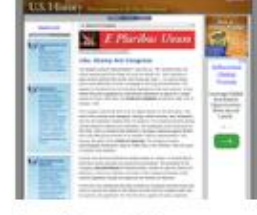

#### Conditions of Use: No Strings Attached

#### 10a. Stamp Act Congress Rating ☆ ☆ ☆ ☆ ☆

"No taxation without representation!" was the cry. The colonists were not merely  $\ldots$ 

#### More

#### Subject: U.S. History

Material Type: Diagram/Illustration, Reading Provider: Independence Hall Association Provider Set: US History Date Added: 10/16/2014

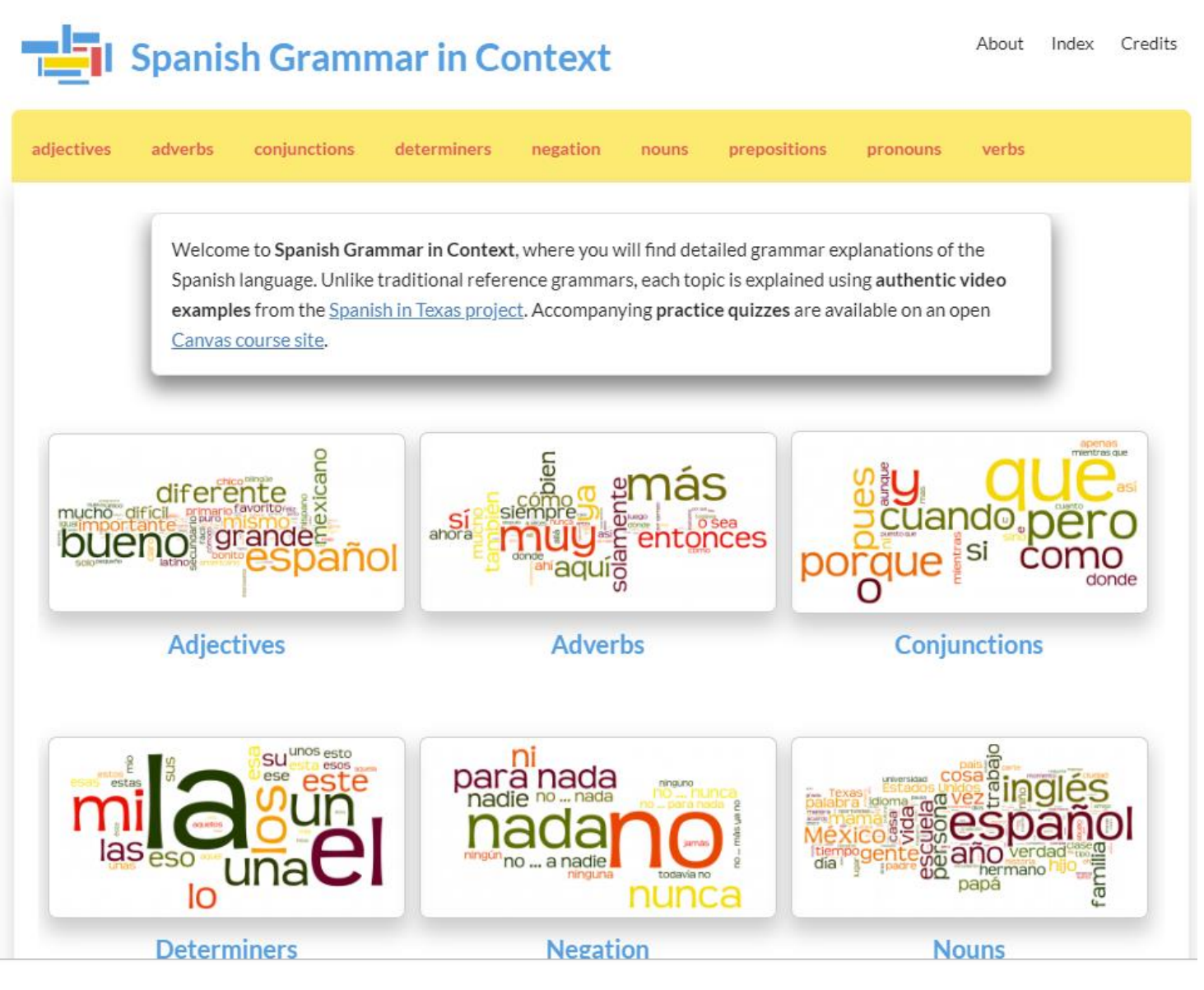

http://www.oercommons.org/courses/spanish-grammar-in-context/view

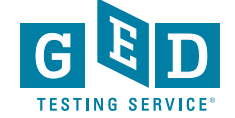

## HOME LEARNERS EDUCATORS ORGANIZATIONS OTHER LANGUAGES Home > Other Languages > Spanish Resources Image: Constraint of the state of the state o

### **Spanish Resources**

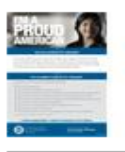

Have You Considered U.S. Citizenship? flyer (English/Spanish)

Learn about naturalization and general eligibility requirements.

Several USCIS publications and resources are available in other languages. See below for a list of materials available in Spanish.

USCIS.gov in Spanish

Official USCIS website for Spanish speaking users.

100 Civics Questions and Answers (Spanish version)

Official list of civics questions and answers for the naturalization test.

100 Civics Questions and Answers with MP3 Audio (Spanish version)

Official list of civics questions and answers for the naturalization test in MP3 audio format.

Civics Questions for the 65/20 Exemption (Spanish version)

If an applicant is age 65 or older and has been a permanent resident for at least 20 years at the time of filing for naturalization, he or she should study this list of questions and answers.

Preparing for the Naturalization Test: A Pocket Study Guide

This pocket study guide contains the list of 100 civics questions and answers for the naturalization test in Spanish as well as the English reading and writing vocabulary.

Civics Flash Cards (Spanish version)

Easy-to-use downloadable flash cards containing each of the 100 civics (history and government) questions and answers on the naturalization test in Spanish.

Civics Flash Cards (Spanish Cut-out version)

Easy-to-use downloadable flash cards containing each of the 100 civics (history and government) questions and answers on the naturalization test in Spanish.

### https://www.uscis.gov/citizenship/other-languages/spanish-resources

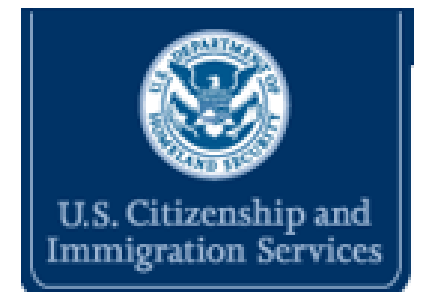

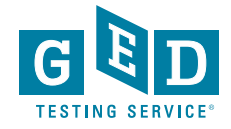

### Preparación para el examen de naturalización

Guía de Bolsillo

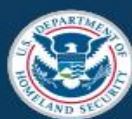

U.S. Citizenship and Immigration Services

M-1122-S (01/19)

https://www.uscis.gov/sites/default/files/files/ nativedocuments/M-1122-S.pdf

#### Preguntas para la Exención 65/20

Si usted tiene 65 años o más y ha sido residente permanente legal de los Estados Unidos por 20 años o más, usted sólo necesita estudiar las preguntas marcadas con un asterisco (\*).

#### **GOBIERNO ESTADOUNIDENSE**

- A: Principios de la democracia estadounidense
- 1. ¿Cuál es la ley suprema de la nación?
  - la Constitución
- 2. ¿Qué hace la Constitución?
  - establece el gobierno
  - · define el gobierno
  - protege los derechos básicos de los ciudadanos estadounidenses
- 3. Las primeras tres palabras de la Constitución contienen la idea del autogobierno (de que el pueblo se gobierna a sí mismo). ¿Cuáles son estas palabras?
  - · Nosotros, el pueblo
- 4. ¿Qué es una enmienda?
  - un cambio (a la Constitución)
  - una adición (a la Constitución)

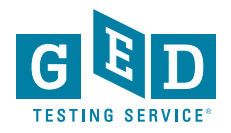

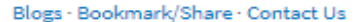

Search

NATIONAL ARCHIVES

 RESEARCH OUR RECORDS
 EDUCATOR RESOURCES
 VISIT US
 AMERICA'S FOUNDING DOCUMENTS

 En Español
 https://www.archives.gov/espanol
 Traducciones Recientes
 Documentando la muerte de un presid

#### Documentos Fundadores

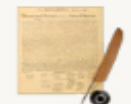

- La Constitución de los Estados Unidos de América
- La Declaración de Independencia Americana
- La Carta de Derechos
- La Carta Magna Regresa a los Archivos
- Conozca a los autores de la Constitución
- 17º enmienda a la Constitución de los Estados Unidos
- Los Murales de Faulkner, 1936

#### Temas Populares

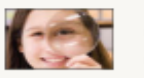

- ¿Qué es el Colegio Electoral?La verdadera historia de la Familia von Trapp
- La crisis de Berlín de 1961
- El terremoto de San Francisco, 1906
- Documentando la muerte de un presidente: El registro de colección de John F. Kennedy

Más 🔶

#### Acerca de los Archivos Nacionales

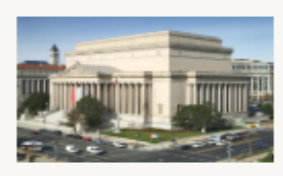

Bienvenido ¿Que es National Archives and Record Administration

Historia de la Administración Nacional de Archivos y Registros

Horario e Información para Visitantes

Visión y misión

#### Recursos para docentes

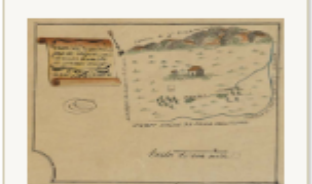

Celebrando el Día de la Constitución

La Ley de Derechos Civiles de 1964

Sufragio Femenino y la Decimonovena Enmienda

El telegrama Zimmermann

Más 🔶

#### Fotos

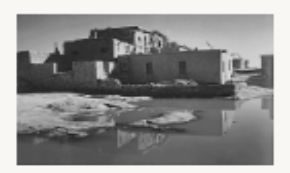

La fotografía de Ansel Adams

La Guerra en Vietnam: Una Historia en Fotografía

Fotografías del Oeste Americano

#### Para Veteranos y Sus Familias

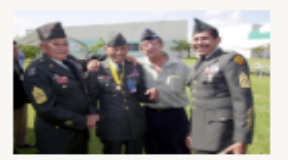

Medios Para Solicitar Expedientes Militares

Premios y Decoraciones Militares

- Documentando la muerte de un presidente: El registro de colección de John F. Kennedy
- Restaurando los murales históricos en el edificio de los Archivos Nacionales
- Los Murales de Faulkner, 1936

Search Archives.gov

- La libertad condicional y ciudadanía del General Roberto E. Lee
- Una herramienta para buscar archivos de la Era de Exclusión de China (Chinese Exclusion Era)
- 17º enmienda a la Constitución de los Estados Unidos: elección directa de los senadores de Estados Unidos
- Benjamín Franklin, su petición al Congreso
- El cumpleaños de George Washington
- El terremoto de San Francisco, 1906
- Premios y Decoraciones Militares

#### Other Resources

- Hispanic Heritage
- Hispanic Heritage Month
- Enlaces a documentos acerca de herencia hispana

#### Events Nationwide

Evenings at Ease - August 13, 2019, 7:00 p.m. CDT Meet Nikki Haley at the Nixon Library - December 9, 2019, 7:30 p.m. PST

The Constitution: Changes and Challenges in US History - December 10, 2019, 6:00 p.m. EST

CPH / Timothy Andrews Sayle Lecture - December 10, 2019, 6:00 p.m. CST

Veterans Speak Up - December 10, 2019, 7:30 p.m. PST

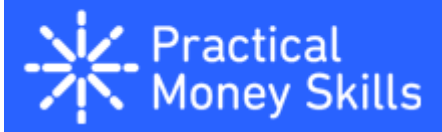

### https://www.practicalmoneyskills.com/sp

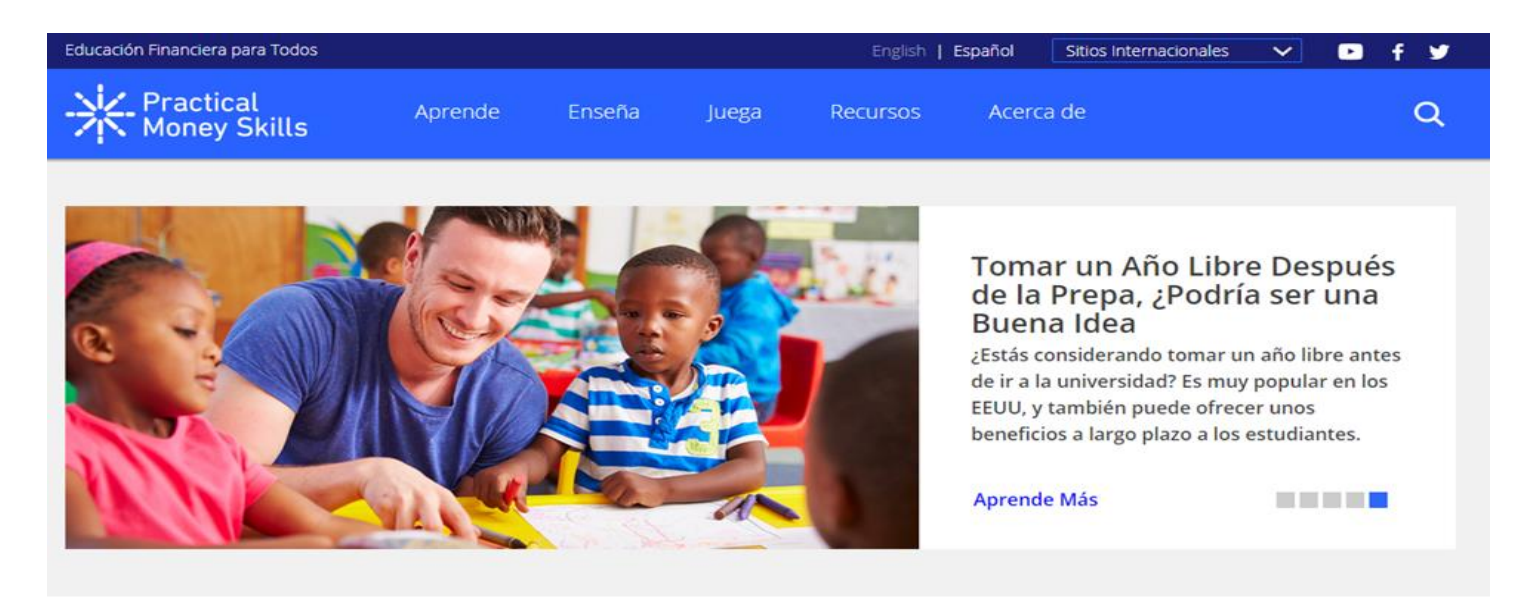

### Aprende

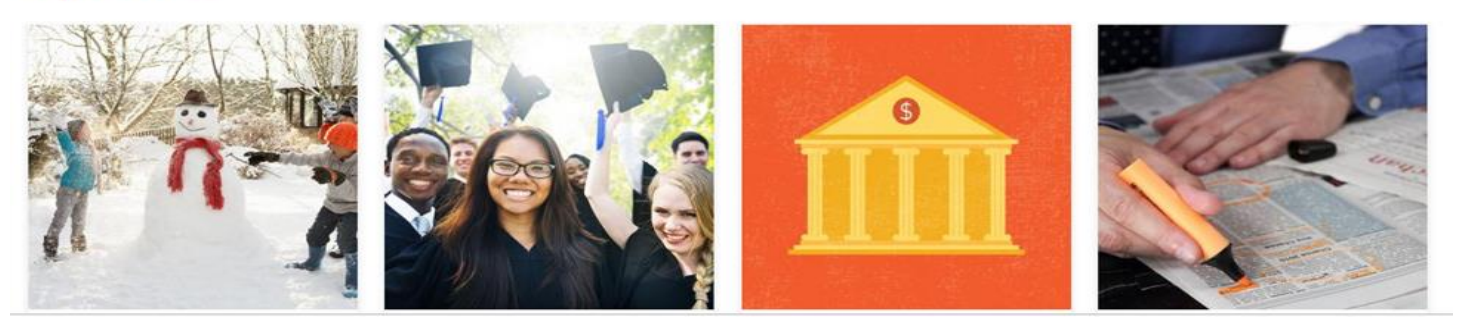

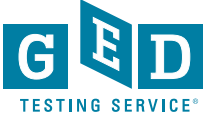

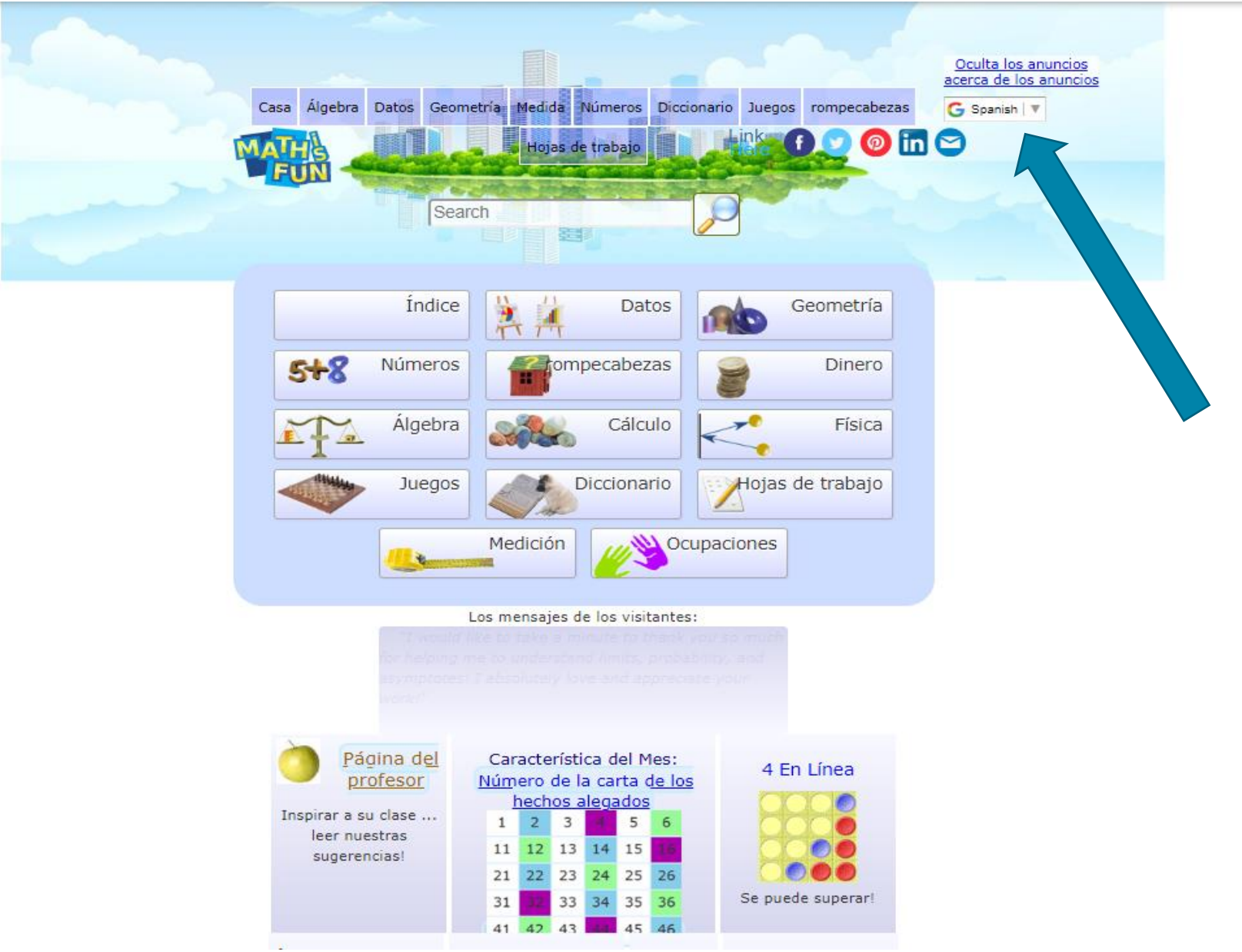

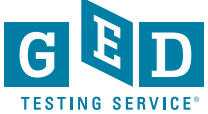

https://www.mathsisfun.com/

### AAAKnow.com

### https://www.aaaknow.com/xlate/

#### SUPERFICIE: APRENDA

Superficie es el área combinada de todas las superficies bidimensionales de una forma. Al igual que el área normal, las unidades son los cuadrados de las unidades de longitud (es decir, si los lados de una figura se miden en metros, entonces el área de la forma se mide en *metros cuadrados*).

Un cubo tiene seis caras idénticas (superficies planas), así para encontrar el área de la superficie de un cubo, encontrar el área de una de esas caras y se multiplica por 6. Cada cara está en la forma de un cuadrado, por lo que encontrar el área de uno cara es como sencillo como multiplicar las multiplicado por sí mismo una longitud de lado.

Ejemplo, encontrar el área de la superficie de un cubo con una longitud de lado de 5 m.

En primer lugar, nos encontramos con el área de la cara 1: 5 \* 5 = 25 m<sup>2</sup>.

2

Luego se multiplica por las 6 caras idénticos: 25 \* 6 = 150 m

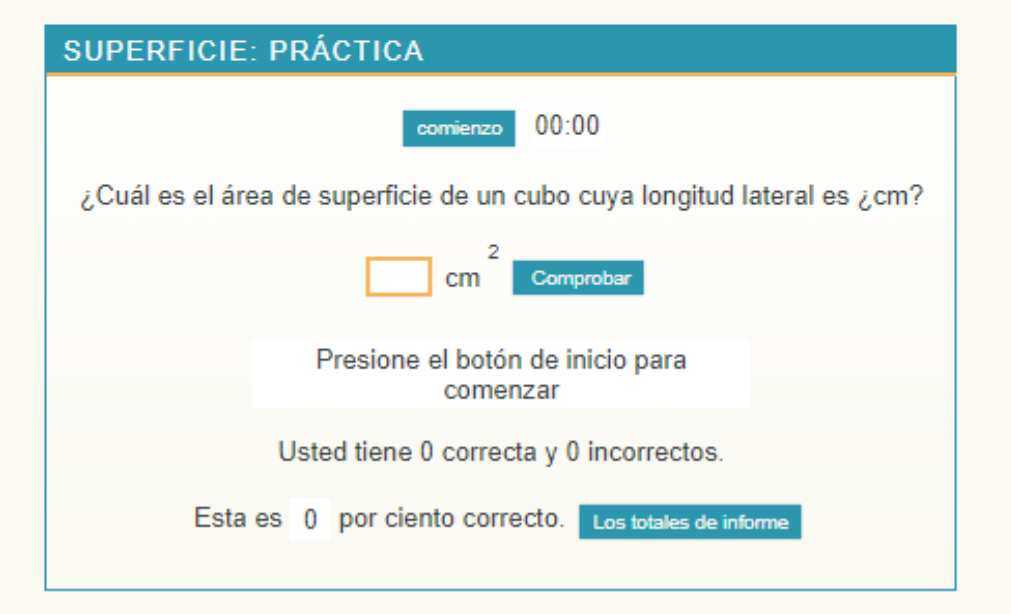

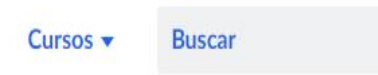

🛇 Khan Academy

ión Registrate

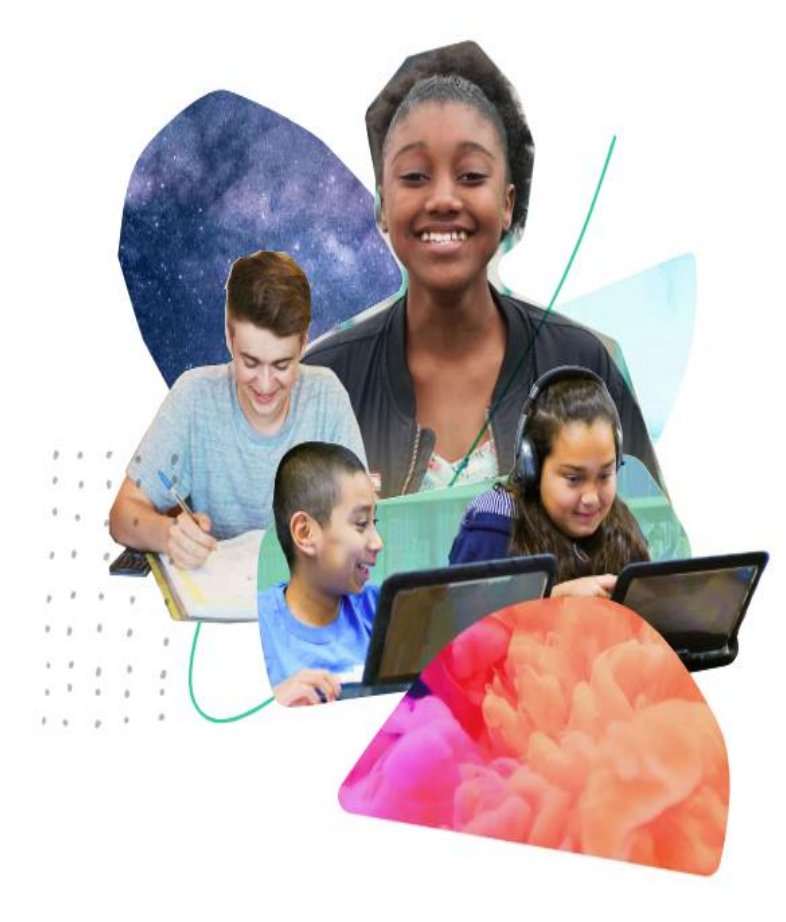

## Para cada alumno, cada salón de clases. Resultados reales.

Somos una organización sin fines de lucro con la misión de ofrecer una educación de primer nivel, para cualquier persona en cualquier lugar.

| Estudiantes | Profesores | Distritos | Padres de familia |
|-------------|------------|-----------|-------------------|
|-------------|------------|-----------|-------------------|

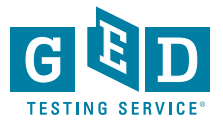

### Latest Spanish Library Articles

#### Articles

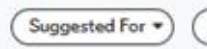

More Filters \* Text Level -

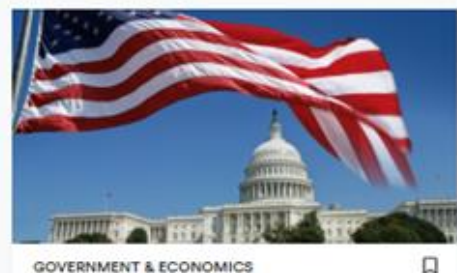

**GOVERNMENT & ECONOMICS** 

Las funciones del gobierno estatal y federal

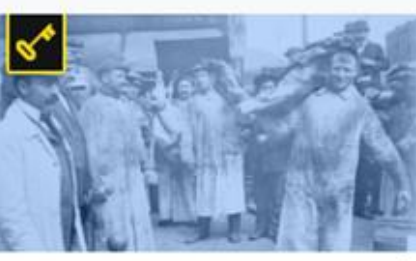

GOVERNMENT & ECONOMICS

"La jungla", de Upton Sinclair, impulsa leyes para la inspección de carnes

Preview Article

Preview Article

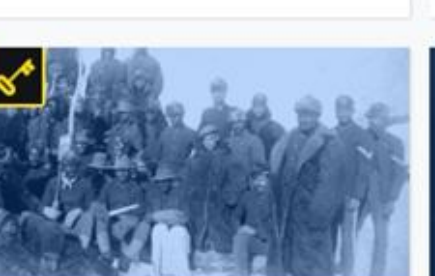

U.S. HISTORY

Preview Article

00

Los pioneros afroamericanos desempeñaron un papel importante en los asentamie...

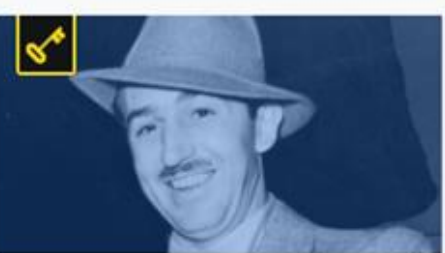

ARTS & CULTURE Emprendedores: Walt Disney

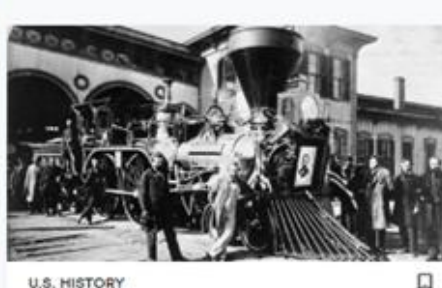

La experiencia del inmigrante

U.S. HISTORY

U.S. HISTORY

irlandés

Preview Article

Historiador captura impacto de Lincoln en el país al reproducir recorrido del tren fúnebre

00

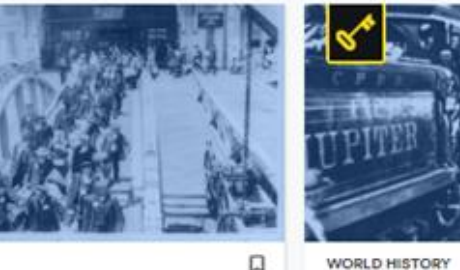

WORLD HISTORY

Chinos estadounidenses buscan historias de ancestros obreros del ferrocarril

Preview Article

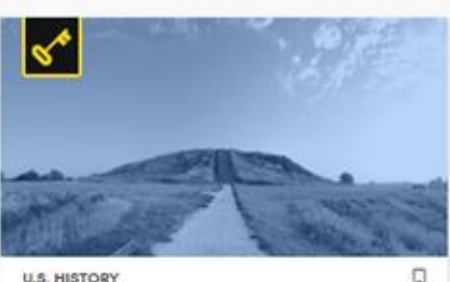

U.S. HISTORY

Ciudades perdidas: Cahokia, ¿por qué desapareció la ciudad más grande de América del Norte? Preview Article

### Developing Writing Skills in Spanish

Javier Muñoz-Basols Yolanda Pérez Sinusía Marianne David

INICIO ACTIVID

ACTIVIDADES WEB

**GUÍA DEL PROFESOR** 

SOR ENLACES

COMENTARIOS

### WELCOME

**Developing Writing Skills in Spanish** provides intermediate and advanced level students with the necessary skills to become competent and confident writers in the Spanish language.

With a focus on writing as a craft, *Developing Writing Skills in Spanish* offers a rich selection of original materials including narrative texts, expository essays, opinion pieces and newspaper articles.

Each chapter covers a specific kind of writing and is designed to help tackle the material in small units. The book aids students in crafting clear, coherent and cohesive manuscripts by means of guided practice and step-by-step activities.

Key features:

- Guidance on how to structure a variety of texts: narrative, descriptive, expository, persuasive, academic, journalistic, legal and scientific.
- · Sequenced exercises on style, writing conventions, word choice, syntax and grammar.
- · Reference lists and tables with specialized vocabulary, transition words and other useful expressions.
- Strategies and tips for planning manuscripts, brainstorming ideas, vocabulary enrichment, editing and proofreading.
- Includes original samples, as well as fragments from newspapers, well-known literary works and essays by notable Hispanic authors and journalists.
- Website with additional activities to reinforce the content of each chapter and a teacher's guide with valuable support materials.

Designed as a classroom text, self-study material or simply as a resource on writing, *Developing Writing Skills in Spanish* is the ideal supplement for all intermediate to advanced students of Spanish.

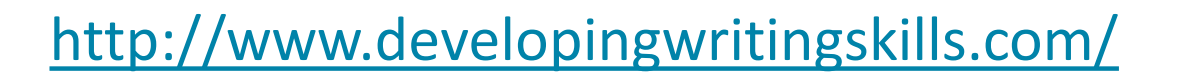

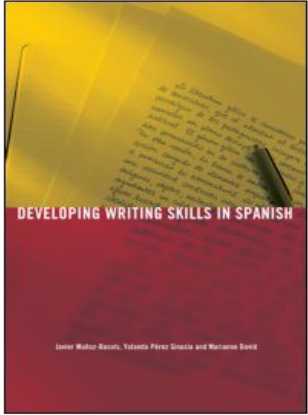

£ 28

Buy the book:

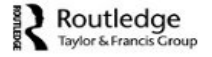

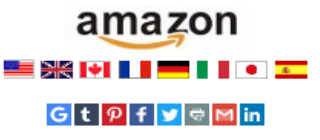

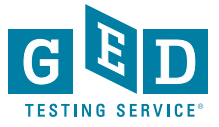

## https://ged.com

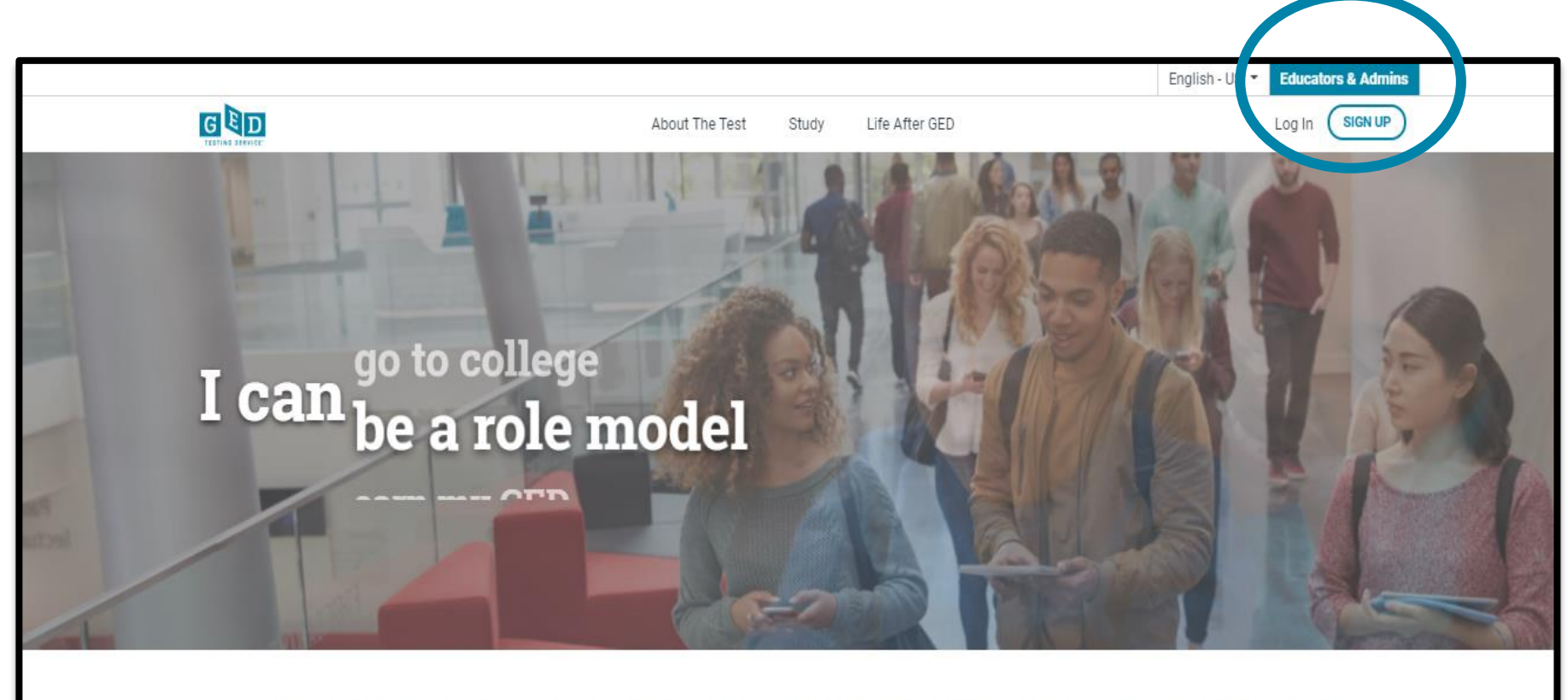

Welcome to the home of the official GED<sup>®</sup> test. Find everything you need to earn your high school equivalency diploma right here.

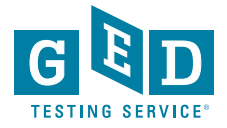

# Tuesdays for Teachers (coming this fall)

## Trends in Students' Knowledge & Skill Gaps

Co-presenters: GEDTS Content Area Specialists Test Development Division

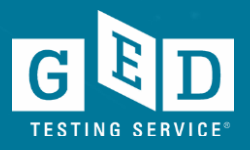

## Tuesdays for Teachers 12:30-2:00 PDT/3:30-5:00 EDT

| October 26, 2021  | Mathematical Reasoning, Part One                                                                                                    |
|-------------------|----------------------------------------------------------------------------------------------------|
| November 16, 2021 | Mathematical Reasoning, Part Two                                                                                                    |
| December 7, 2021  | Reasoning Through Language Arts, Part One                                                                                                    |
| January 25, 2022  | Reasoning Through Language Arts, Part Two                                                                                                    |
| February—March    | <ul><li>Social Studies</li><li>Science</li></ul>                                                                                                    |
| May 2022          | <ul> <li>Individual "Hot Topic Sessions" based upon<br/>Educator and Administrator interest and GEDTS<br/>observations of student and educator trends</li> </ul> |

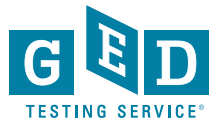

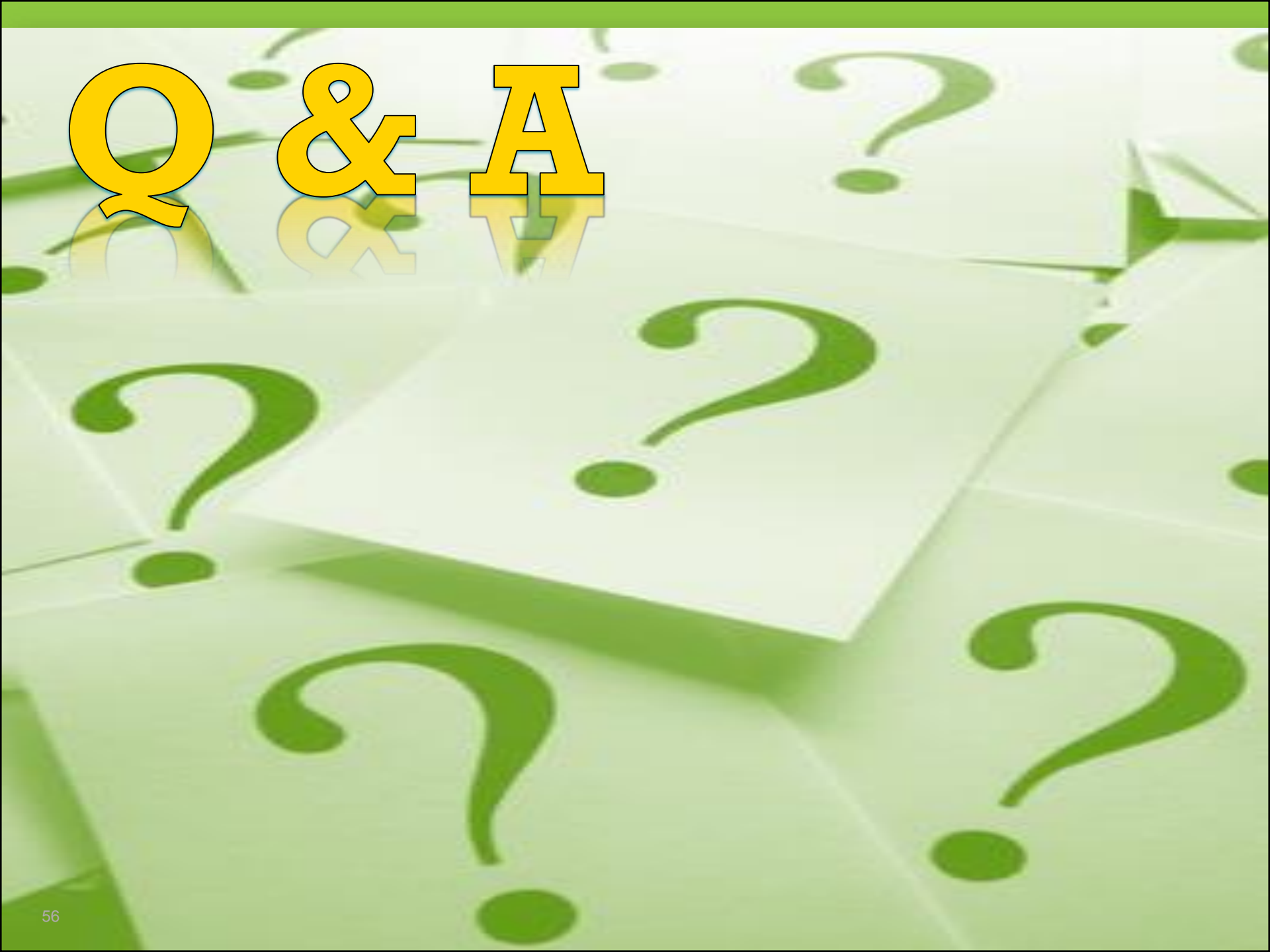

# Thank you!

Communicate with GED Testing Service<sup>®</sup> help@ged.com

Debi Faucette – Debi.Faucette @ged.com Scott Salesses – Scott.Salesses @ged.com Susan Pittman – skptvs @gmail.com

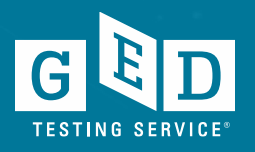